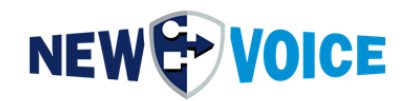

## DOKUMENTATION

# MOBIBBOX V5.0

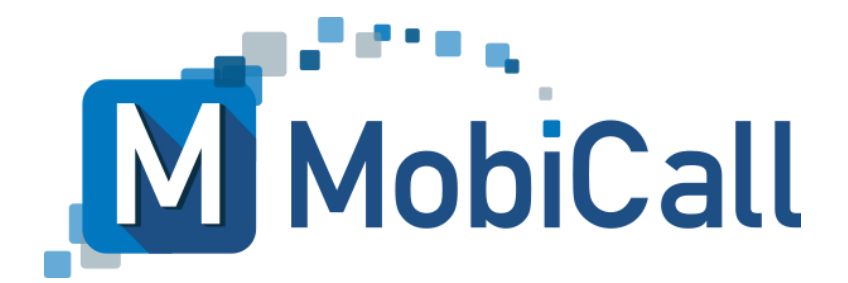

mobicall@newvoice.ch www.newvoiceinternational.com New Voice International AG Tel: +41 58 750 1111

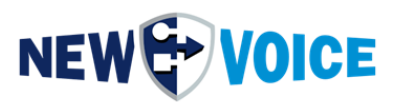

### **INHALTSVERZEICHNIS**

| IN | INHALTSVERZEICHNIS |            |                                     |  |  |  |  |
|----|--------------------|------------|-------------------------------------|--|--|--|--|
| 1  | ١                  | VOR        | WORT                                |  |  |  |  |
| 2  | ١                  | VOR        | BEREITUNG7                          |  |  |  |  |
| 3  | ٦                  | TECH       | HNISCHE DATEN9                      |  |  |  |  |
|    | 3.1                |            | MobiBBox v5.0                       |  |  |  |  |
|    | 3.2                | 2 1        | Maximale Ausbaugrenzen10            |  |  |  |  |
|    | 3.3                | 3 N        | MobiBBox Image und New Voice Tool10 |  |  |  |  |
| 4  | L                  | LIEFI      | ERUMFANG11                          |  |  |  |  |
| 5  |                    | ANS        | CHLUSSERKLÄRUNG12                   |  |  |  |  |
|    | 5.1                | ۱ <i>۱</i> | Vorderseite12                       |  |  |  |  |
|    | 5.2                | 2 F        | Rückseite13                         |  |  |  |  |
| 6  |                    | AUFE       | BAU UND SICHERHEIT14                |  |  |  |  |
|    | 6.1                | I F        | Rack-Einschub                       |  |  |  |  |
|    | 6.2                | 2 F        | Redundante Stromversorgung15        |  |  |  |  |
| 7  | r                  | MAß        | E FÜR WANDMONTAGE16                 |  |  |  |  |
| 8  | (                  | GEN        | ERELLE INFORMATIONEN17              |  |  |  |  |
|    | 8.1                | I \        | Nindows Login                       |  |  |  |  |
|    | 8.2                | 2 1        | New Voice Webzugang17               |  |  |  |  |
|    | 8.3                | 3 1        | Netzwerkeinstellungen17             |  |  |  |  |
| 9  | I                  | INBE       | TRIEBNAHME SMS MODUL18              |  |  |  |  |
|    | 9.1                | I E        | Einbau Sim Karte                    |  |  |  |  |
|    | 9.2                | 2 k        | Configuration MobiCall20            |  |  |  |  |
| 10 | )                  | INBE       | TRIEBNAHME GPIO MOBIBBOX V525       |  |  |  |  |

# 

| 10.1   | Inhatriahnahma u Varkahalung CDIO Staakar             | 25 |
|--------|-------------------------------------------------------|----|
| 10.1   |                                                       |    |
| 10.    | 1.1 Kontakte                                          |    |
| 10.    | 1.2 Relais                                            |    |
| 10.2   | Konfiguration MobiBBox                                | 31 |
| 10.:   | 2.1 Öffnen des Konfigurations Assistenten             | 31 |
| 10.    | 2.2 Aktivieren MobiBBox Kontakt-Kontroller            |    |
| 10.    | 2.3 Konfigurieren des Kontakt Kontrollers             | 34 |
| 10.    | 2.4 Spezial Feature MobiBBox V5 – Wago PFC 200 Regeln | 35 |
| 11 KO  | NFIGURATION AUTOMATISCHER NEUSTART                    | 37 |
| 12 MO  | BICALL GESAMTÜBERSICHT                                |    |
| 13 KO  | NTAKTKONTROLLER WAGO [OPTIONAL]                       | 40 |
| 13.1   | WAGO Alarm-Konfiguration, WAGO Kontroller             | 42 |
| 13.    | 1.1 Kontroller 1                                      | 42 |
| 13.2   | WAGO WatchDog-Alarme                                  | 42 |
| 13.3   | Anschluss-Schema WAGO-Box (Beispiel)                  | 43 |
| 14 SC  | HNITTSTELLEN ZU FREMDSYSTEMEN [OPTIONAL]              | 44 |
| 15 WE  | B INTERFACE                                           | 46 |
| 15.1   | Basisanforderungen Web Interface                      | 47 |
| 15.2   | Lizenzpflichtige Web-Funktionen                       | 48 |
| 16 ÜB  | ERWACHUNGS- UND SYSTEMALARME                          | 50 |
| 17 NE  | W VOICE DIENSTE UND PROZESSE                          | 52 |
| 17.1   | New Voice Dienste                                     |    |
| 17.2   | New Voice Prozesse und Autostart Parameter            | 54 |
| 18 INS | TALLATIONSHINWEISE UND INFORMATIONEN FÜR DEN          |    |
| SYSTE  | MINTEGRATOR                                           | 55 |
| 18.1   | MobiCall Abmessungen und Anschlüsse                   | 55 |

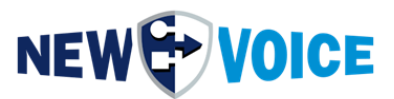

| 19 | MOBICALL – KONTAKTFORMULAR | 57 | • |
|----|----------------------------|----|---|
|----|----------------------------|----|---|

### **MOBIBBOX V5**

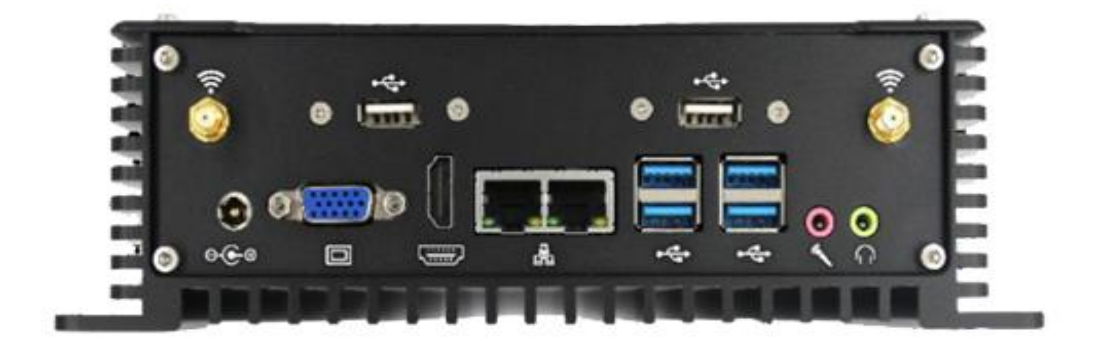

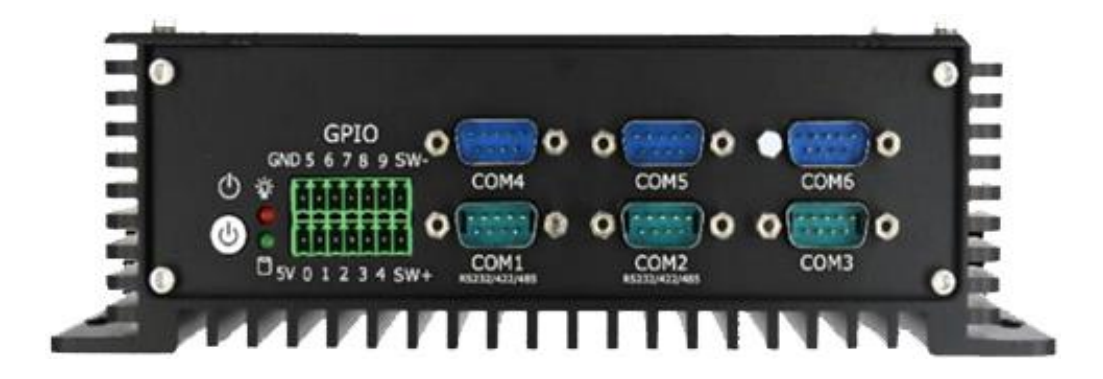

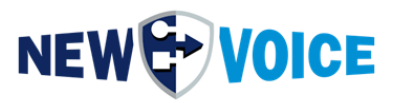

| Datei      | NVHW2003_ | MobiBBox_V5_Manual_DE.docx |
|------------|-----------|----------------------------|
| Datum      | Autor     | Beschreibung               |
| 26.08.2022 | PRU       | Initial Version            |
| 20.10.2022 | PRU       | Minor Changes              |
| 06.09.2023 | PRU       | Update                     |
| 06.09.2023 | JMW       | Template                   |
| 06.08.2024 | PRU       |                            |
| 26.08.2024 | PRU       | Wago Settings              |
| 08.11.2024 | SMA       | Kapitel 10 überarbeitet    |

#### Hinweis

Die in diesem Dokument enthaltenen Informationen sind nach bestem Wissen richtig und zuverlässig zum Zeitpunkt der Veröffentlichung. Aufgrund laufender Verbesserungen und Überarbeitungen kann New Voice keine Gewähr für Richtigkeit von Drucksachen nach dem Zeitpunkt der Veröffentlichung übernehmen, noch kann sie die Verantwortung für Fehler oder Auslassungen übernehmen.

Bevor Sie das vorliegende Dokument konsultieren, überprüfen Sie die entsprechenden Release-Notes in Bezug auf Funktionsvoraussetzungen und/oder besondere Unterstützung für dieses Release. In Fällen, in denen Diskrepanzen zwischen diesem Dokument und den Release-Notes bestehen, ersetzen die in den Release-Notes enthaltenen Informationen jene im vorliegenden Dokument.

Aktualisierte Versionen dieses Dokuments und anderer Dokumente sind bei New Voice erhältlich.

Dieses Dokument kann jederzeit ohne vorherige Ankündigung geändert werden.

© Copyright 2024 New Voice International AG. Alle Rechte vorbehalten.

Das vorliegende Dokument unterliegt dem Urheberrechtsgesetz URG (Copyright) und ist durch internationale Abkommen geschützt. Jeder Nachdruck, Vervielfältigung sowie Speicherung und Nutzung auf jeder Art von Datenträgern - auch nur auszugsweise - sind ausschließlich mit der schriftlichen Zustimmung von New Voice International AG gestattet. Alle verwendeten Markennamen und Firmenbezeichnungen sind eingetragene Warenzeichen ihrer jeweiligen Besitzer und unterliegen dem Markenrechtsgesetz des jeweiligen Landes.

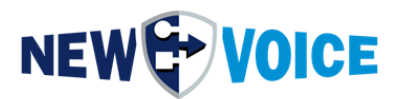

### **1 VORWORT**

In dieser Dokumentation finden Sie generelle Informationen, technische Daten und die Installationsanleitung der MobiBBox.

Um eine reibungslose Inbetriebnahme der MobiBBox zu gewährleisten, bitten wir Sie diese Dokumentation Punkt für Punkt zu studieren und die Anleitung genau zu befolgen.

Folgende Szenarien können mit der MobiBBox einfach und effektiv realisiert werden

- Mobilisierung des Bereitschaftspersonals von Feuerwehren, Rettungs- oder Hilfsdiensten
- Räumung von Werksbereichen und Gebäuden bei Bränden und sonstigen Störfällen
- Simultane Benachrichtigung von Polizei, Rettung, Feuerwehr, etc.
- Übermittlung von Informationen zwischen Zentrale und Außenstellen
- Personennotsignal-Alarme an Hilfskräfte
- Störungsmeldungen an mobile Servicetechniker
- Schwesternrufe an mobiles Pflegepersonal
- Simultane Alarmierung großer Teilnehmergruppen oder einzelner Teilnehmer
- Einsatzleitzentrale mit kundenspezifischer Oberfläche und dynamischer Informationsübermittlung im Alarmfall
- Lösung als "Contact Center" mit kundenspezifischer Oberfläche und mehreren Bildschirmen
- Ausgehende und eingehende Konferenzen mit Echtzeit-Konferenzkontrolle via Web-Interface
- Überwachung von Alleinarbeitsplätzen in Anlehnung an BGR 139 z.B. in Industrie, Gefängnissen, Labors, Servicestellen
- Amoklaufalarme mit Durchsagemöglichkeiten in Bildungseinrichtungen
- Krisenkommunikation und Konferenzschaltungen
- Und vieles mehr

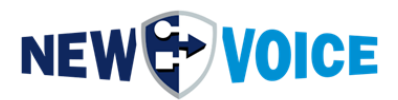

### **2** VORBEREITUNG

Bitte stellen Sie folgende Punkte vor der Installation sicher.

- Der Lizenzschlüssel muss vor der Installation bei der Firma New Voice angefordert werden. Bitte schreiben Sie hierzu eine E-Mail an support@newvoice.de mit Nennung des Projektnamens und der Seriennummer des Lizenz-Dongles.
- Bitte überprüfen Sie nach der Einspielung des Lizenzschlüssels, ob alle Lizenzen korrekt freigeschaltet wurden. Es wird empfohlen den Lizenz-Dongle vor der eigentlichen Installation freizuschalten und die Lizenz zu prüfen.

Das Einspielen der Lizenz erfolgt über das New Voice Information Tool auf dem Desktop im Reiter Lizenz.

| Linien          | Adressen                       | Fernwartung & So              | nstiges        | i Rechtliche Info           |                |                    |          |   |
|-----------------|--------------------------------|-------------------------------|----------------|-----------------------------|----------------|--------------------|----------|---|
| System          | Uzenz                          | S NVI & WEB                   |                | Alamierung & Schnittsteller |                |                    |          |   |
| ntinel Dongl    | New Voice Lizenz-Tool          |                               |                | ;                           | < TL           |                    |          |   |
| New Voice V     | alt - Prins de Mars Voie A     |                               |                |                             | SuperPro Field | l Exchange Utility |          |   |
| Registriert für | Aktualisierung der New Volce M | Iodicali Lizenz               |                |                             | Hardware Key   | Software Key       |          |   |
| Registriert für | Aktivierung der USB Hard       | l-Dongle-Lizenz               |                |                             |                |                    |          |   |
| Registriert für | Aktualisierung der Lizenz      | mit dem FieldExchange Utili   | ty 😭           | USB-Dongle Update           |                |                    |          | _ |
| Registriert für | C Aktivierung der Soft-Don     | gle-Lizenz                    | Deaktivi       | erung des Soft-Dongle       |                |                    |          |   |
| Registrierte I  | Lizenz Locking-Code-Da         | tei:                          |                |                             |                |                    |          |   |
| Anzahl Sorac    | C:\Users\Administrator         | \Desktop\WVLockCode.loc       |                |                             |                |                    |          |   |
|                 | Locking-Code-Datei G           | enerieren                     |                |                             |                |                    |          |   |
| Anzani Fax-N    | Co Donala Lianas Cod           | und Simologia                 |                |                             |                |                    |          |   |
| MobiCall Fun    | Soft-Dongle-Lizenz Code        | e und Signatur:               |                | =2                          |                |                    |          |   |
|                 |                                |                               |                |                             |                | Get Locking Code   |          |   |
| Web Produkt     | Nvs and nvl Lizenz-Date        | eien in das Feld ziehen, um e | ine Soft-Lizer | nz zu aktivieren            |                |                    | <b>m</b> |   |
|                 | Soft-Lizenz Aktivi             | ieren                         |                |                             |                |                    |          | _ |
| Web Funktio     | Vorherige Soft-Lizenez v       | wieder aktiveren              | Lizen          | z-Wiederherstellung         |                |                    |          |   |
| 3G-4G Serve     |                                |                               |                |                             |                |                    |          |   |
| Soft-Dongle     |                                | Exit                          |                |                             |                |                    |          |   |
| Bemerkunge      |                                |                               |                |                             |                | Update License     |          |   |
|                 |                                |                               |                |                             |                | Help               |          |   |

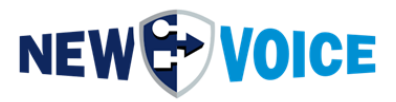

- Sollten Sie "Remote Support" seitens der New Voice bei der Installation benötigen, vereinbaren Sie bitte zwei Wochen vorher einen Termin mit einem Mitarbeiter der New Voice, die Dienstleistung bedarf einer zusätzlichen Beauftragung.
- Bitte prüfen Sie im Voraus ob Ihnen zu der Installation alle benötigen Kabel und Werkzeuge zur Verfügung stehen.
- Sollten Sie bei der Installation auf Probleme stoßen, können Sie sich gerne mit dem Support der New Voice in Verbindung setzen. Bitte sorgen Sie in diesem Fall für einen Fernwartungszugang.
- Vor Inbetriebnahme sind zwingend die tagesaktuellen Updates für Ihre MobiBBox-Version vom New Voice FTP Server zu installieren. Die Version können Sie über das Desktop Symbol "New Voice Information" abrufen.

Bitte wenden Sie sich für die Erstellung eines FTP Accounts per E-Mail an **support@newvoice.de**.

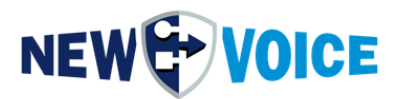

### **3** TECHNISCHE DATEN

### 3.1 MobiBBox v5.0

| Prozessor          | Intel® Core i3-6157U 2 x 2,4 GHz 64 Bit                 |  |
|--------------------|---------------------------------------------------------|--|
| Arbeitsspeicher    | 32768 MB SO-DDR4                                        |  |
| Festplatte         | 256 GB mSATA III SSD                                    |  |
| Betriebssystem     | Windows Server 2022 Standard                            |  |
| Abmessungen in mm  | 216mm Breite x 63,5mm Höhe x 126mm<br>Tiefe             |  |
| Gewicht            | ca. 1,2 kg                                              |  |
| Stromverbrauch     | Standby:ca.1 WattLeerlauf:ca.12 WattVolllast:ca.30 Watt |  |
| Stromanschluss     | externes Netzteil 220V / 12V / 5A                       |  |
| Lüftung            | keine / Passive Kühlung                                 |  |
| VESA / Wandmontage | nein / ja                                               |  |
| Umgebungsvariablen | -30°C bis +70°C                                         |  |
| Vorderseite        | 6 x COM RS232<br>1x GPIO (8 DIN, 2 DOUT)                |  |

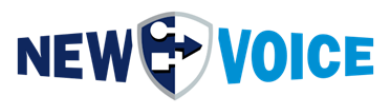

### Rückseite

4 x USB 3.0 / 3.1 2 x USB 2.0 2 x Audio 1x Line-In, 1x Line-Out 2 x Intel Gigabit LAN 1 x VGA 1 x HDMI 1.4 (Adapter HDMI -> Displayport liegt bei) 2 x Antennen Ports SMS

### 3.2 Maximale Ausbaugrenzen

- maximal 30 SIP-Sprachkanäle
- maximal 5 Schnittstellen
- maximal 128 Kontakte/Relaisausgänge
- maximal 100 telefonische Alarmeingänge
- maximal 250 Message Link Teilnehmer
- maximal 250 Clients (PC & Smartphone)
- maximal 1000 Alarmgruppen

#### 3.3 MobiBBox Image und New Voice Tool

| New Voice Tool Version | 15.0.0 |
|------------------------|--------|
| MobiBBox-Image Version | 5.0    |

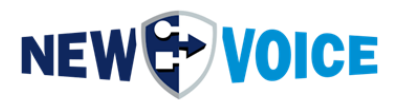

### 4 LIEFERUMFANG

Bitte überprüfen Sie den Packungsinhalt vor der Installation auf Vollständigkeit.

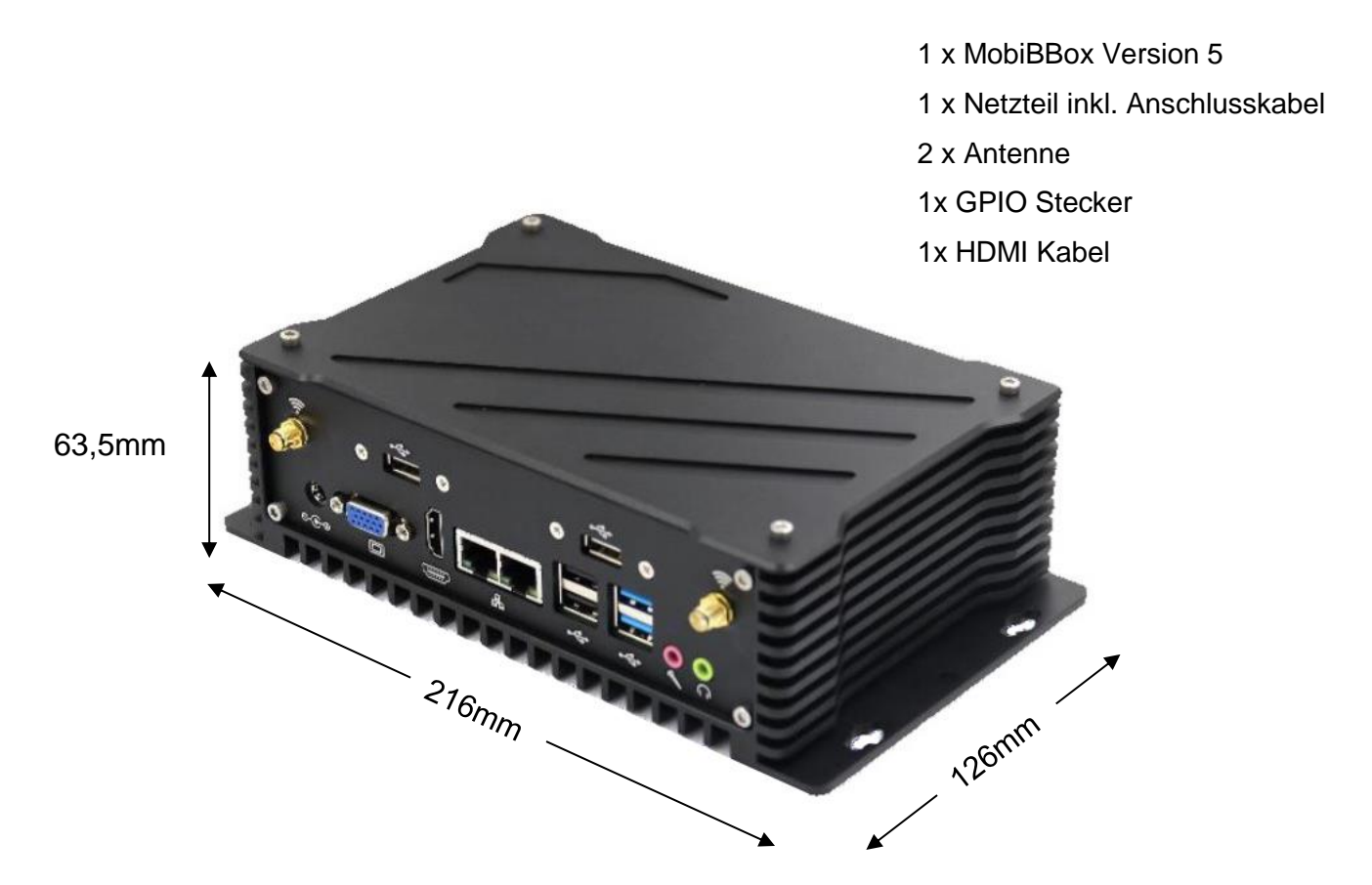

Zur Inbetriebnahme der MobiBBox benötigen Sie folgende zusätzliche Komponenten. Diese sind nicht im Lieferumfang enthalten.

- USB-Maus
- USB-Tastatur
- Monitor mit HDMI oder DisplayPort Anschluss
- ein Netzwerkkabel
- serielle Verbindungskabel (je nach Bedarf)

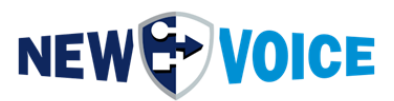

### **5 ANSCHLUSSERKLÄRUNG**

### 5.1 Vorderseite

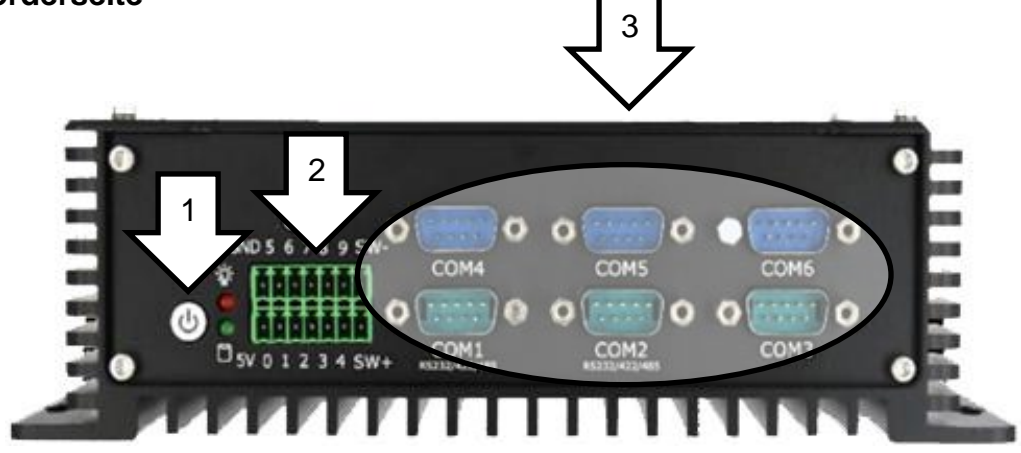

- 1. Einschaltknopf
- 2. Kontakteingänge GPIO (8 DIN, 2 DOUT)
- 3. 6 x COM-Anschlüsse

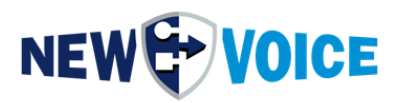

#### 5.2 Rückseite

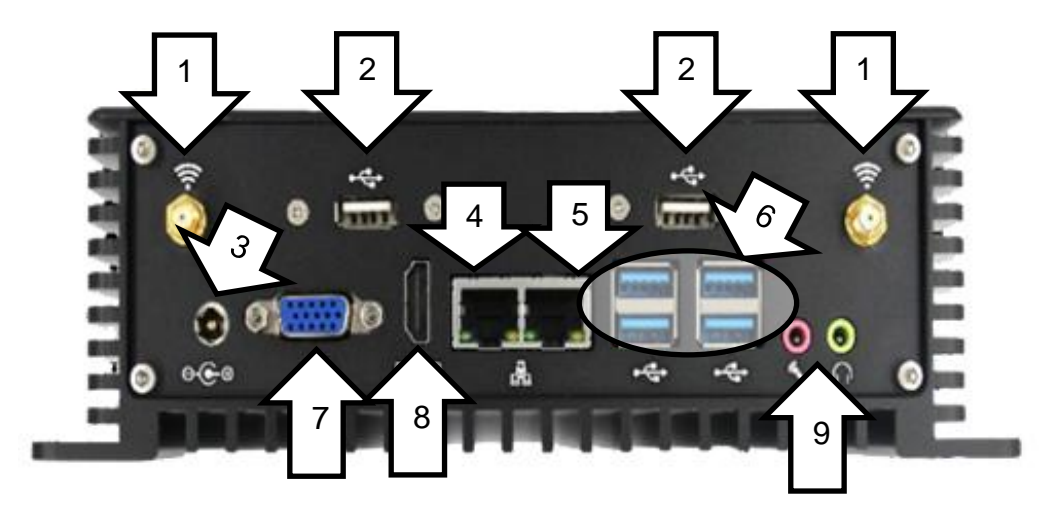

- 1. Antennen Ports SMS
- 2. 2x USB 2.0
- 3. Stromanschluss
- 4. Lan 1 (statische IP)
- 5. Lan 2 (DHCP)
- 6. 4x USB 3.0
- 7. VGA
- 8. HDMI 1.4
- 9. 2 x Audio: 1x Line-In, 1x Line-Out

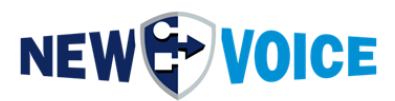

### 6 AUFBAU UND SICHERHEIT

### 6.1 Rack-Einschub

Als Installationsort empfehlen wir einen trockenen, staubfreien und gut belüftenden Platz. Mit einem optionalen 19 Zoll Rack-Einschub kann die MobiBBox in einen Serverschrank eingebaut werden.

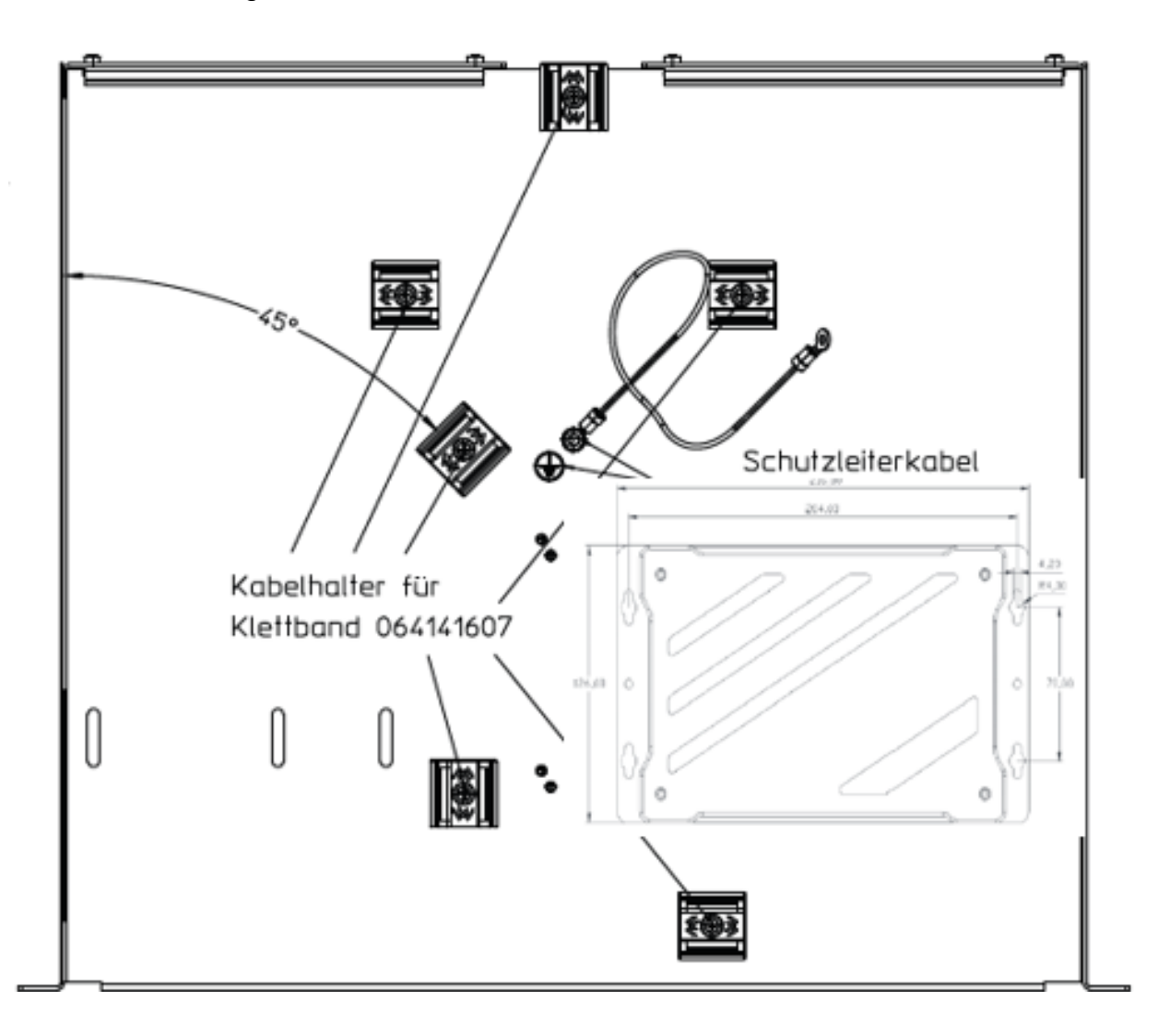

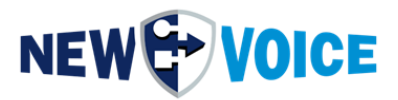

### 6.2 Redundante Stromversorgung

Ab der MobiBBox Version V5 ist es möglich, optional die MobiBBox mit 2 Netzteilen zu betreiben.

Beim Ausfall eines der Netzteile läuft die MobiBBox unterbrechungsfrei mit dem 2ten Netzteil weiter.

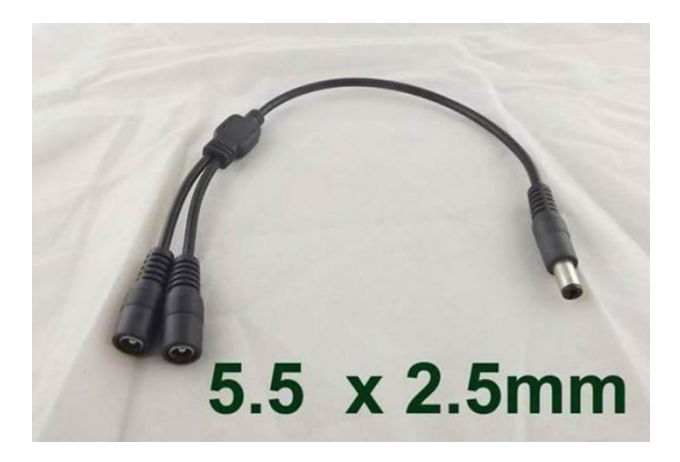

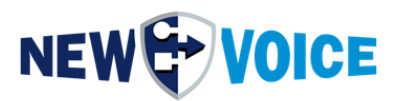

### 7 MAßE FÜR WANDMONTAGE

Die MobiBBox V5 kann auch direkt an eine Wand montiert werden.

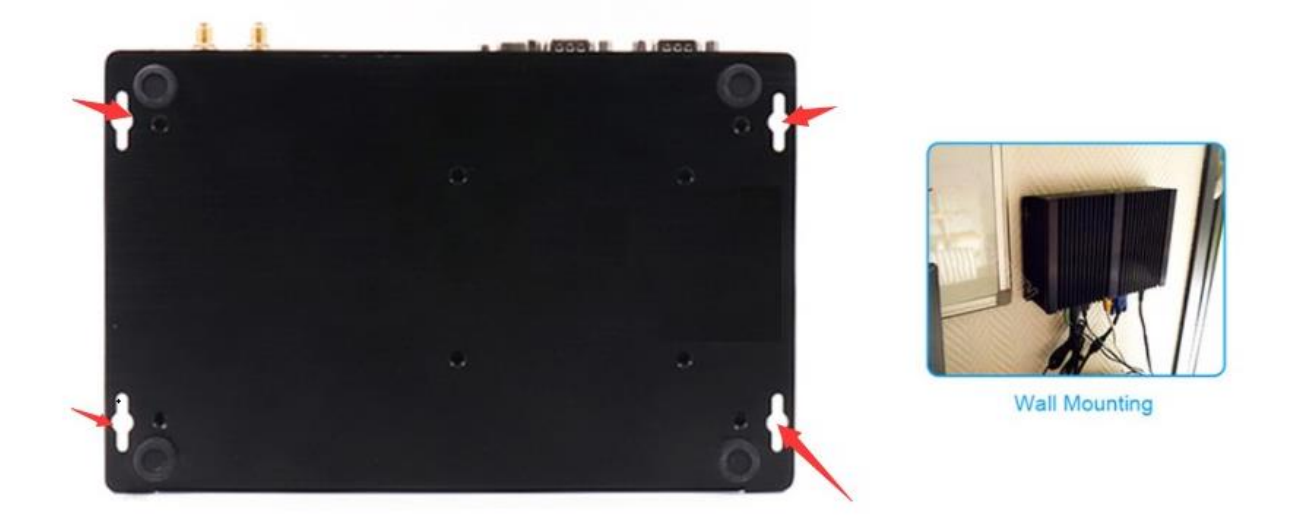

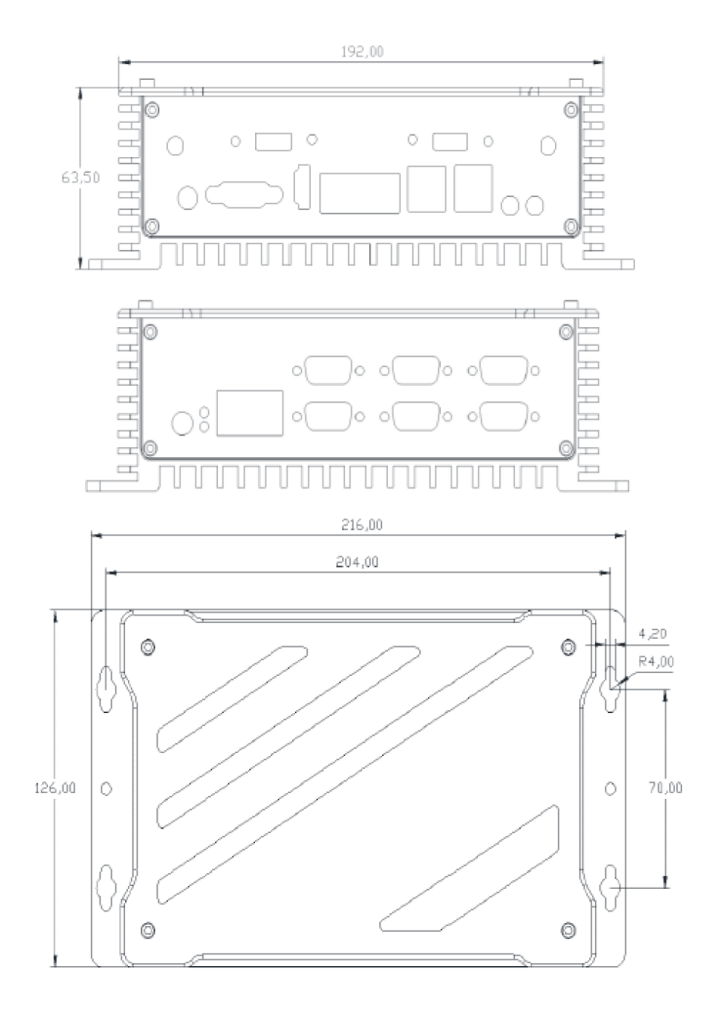

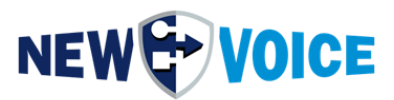

### **8** GENERELLE INFORMATIONEN

### 8.1 Windows Login

| Benutzername: | NVM    |
|---------------|--------|
| Passwort:     | nvoice |

### 8.2 New Voice Webzugang

| Benutzername: | admin |
|---------------|-------|
| Passwort:     | admin |

### 8.3 Netzwerkeinstellungen

Die IP-Adresse LAN 1 ist statisch auf 192.168.1.121 eingestellt. LAN 2 ist auf DHCP eingestellt.

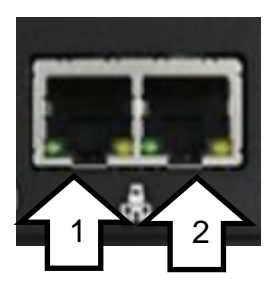

- 1. LAN 1
- 2. LAN 2

Sicherheitshinweis:

Wir empfehlen die o.g. Passwörter entsprechend der Sicherheitsrichtlinien des Kunden anzupassen. Im Auslieferungszustand ist die Möglichkeit sich per RDP auf die MobiBBox zu verbinden aktiviert.

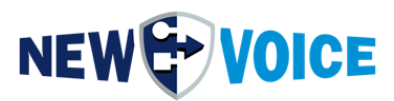

### 9 INBETRIEBNAHME SMS MODUL

Die MobiBBox V5 wird bei Bedarf mit einem SMS Modul ausgeliefert, welches das Standard SIM Format unterstützt.

Um dieses in Betrieb zu nehmen müssen die entsprechenden Lizenzen bestellt werden, sprechen Sie dazu gerne unseren Vertrieb an. (<u>salesde@newvoice.global</u>)

### 9.1 Einbau Sim Karte

1. Öffnen der MobiBBox und Lösen der 4 obenliegenden Schrauben

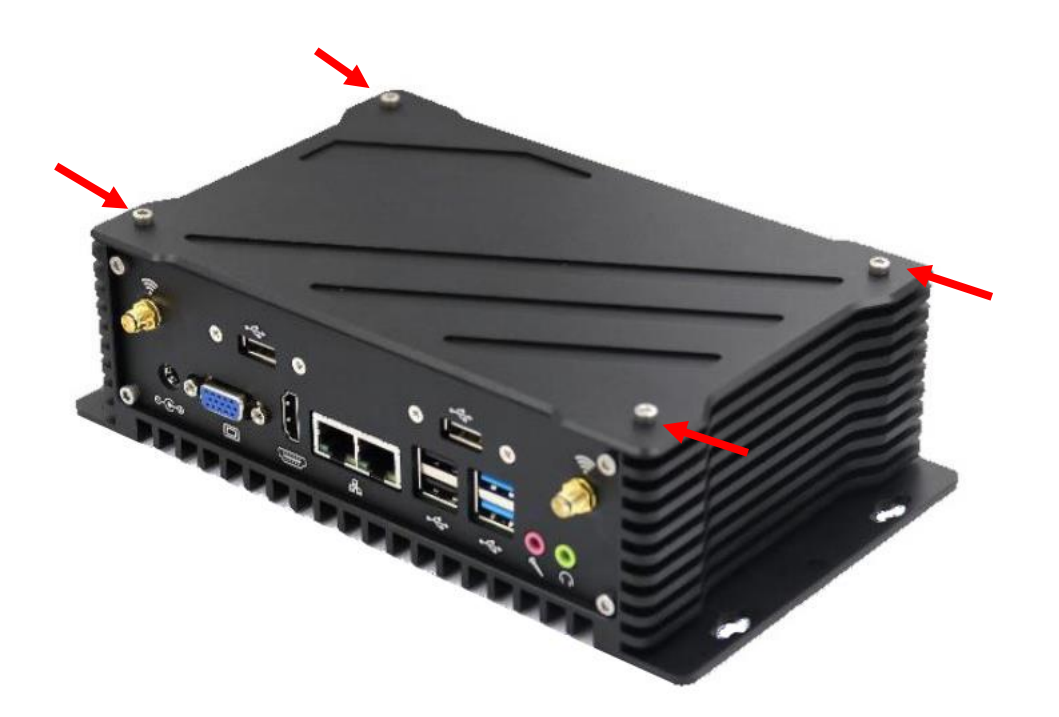

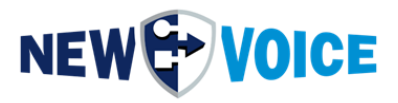

2. Zum Entfernen des Quectel Moduls (dort wo die Antennen dran stecken) muss eine schwarze Schraube gelöst werden.

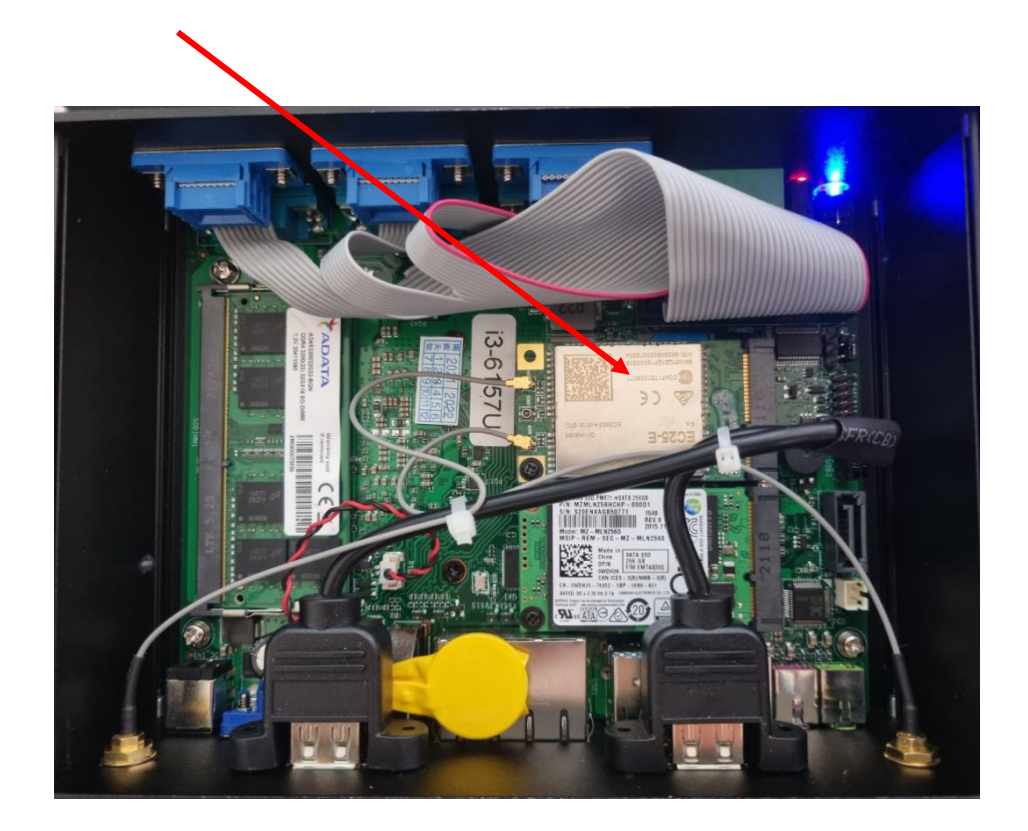

3. Den Simkarten Slot zum Öffnen nach unten und zum Schließen nach oben schieben

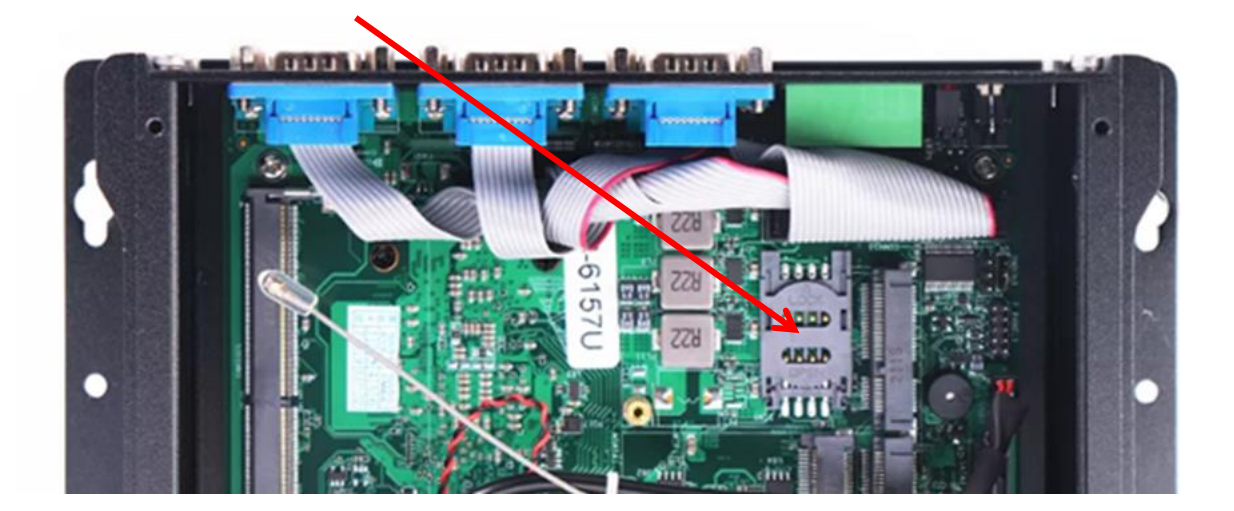

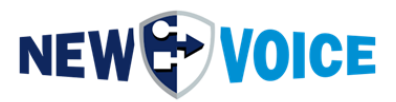

- 4. Quectel Modul wieder einsetzen und festschrauben
- 5. MobiBBox wieder verschließen

### 9.2 Konfiguration MobiCall

Das SMS Modul wird über die Schnittstelle nvgsms betrieben und bedarf folgender Einstellungen:

| System-Einstellungen mittels Konfigurations-Assistent    |                                          |
|----------------------------------------------------------|------------------------------------------|
| he Generelle Einstellungen                               | Gruppen und Personen Daten               |
| Parallele Alarmeinstellungen                             |                                          |
| Serielle Alarmeinstellungen                              | Gruppe: KEINE GRUPPE DEFINIERT           |
| Bestätigungs-Einstellungen                               | Vy Filter Beinhaltet folgende Personen:  |
| Konferenz und Aufzeichnungs-Einstellungen                |                                          |
| u Alarm-Meldungs Einstellungen                           |                                          |
| 01 Post-Queue-Einstellungen                              | al                                       |
| Bigging Eskalations-Einstellungen                        | ei<br>ei                                 |
| Alarm-Reset-Einstellungen                                | el el el el el el el el el el el el el e |
| 6 E-Mail-Einstellungen                                   | al al                                    |
| 07 An- und Abmeldungs-Einstellungen                      |                                          |
| 19 Alarm-Report-Einstellungen                            | al                                       |
| 0 DDI Rückruf-Einstellungen                              | al                                       |
| 2 XML-Einstellungen                                      | l                                        |
| IS Server und Dienst/Prozess-Überwachung                 | al al                                    |
| 5 Sektions-Einstellungen (Abteilungen)                   | a                                        |
| DECT Lokalisierungs-Einstellungen                        | el el el el el el el el el el el el el e |
| 8 Positive Security                                      | e                                        |
| Telefonische-Eingangs-Einstellungen                      |                                          |
| 22 Personal-Editor und Post-Queue-Einstellungen          | le                                       |
| 23<br>24 Auswertungs-Einstellungen                       | al                                       |
| Aprufbehandlung und Fehler-Finstellungen                 | 9                                        |
| 27 Linien-Überwachung                                    | ei ei                                    |
| Watch-Dog Box-Einstellungen                              | al                                       |
| Redundanz-Einstellungen                                  | al                                       |
| <sup>22</sup> Dynamische Alarmmeldungs TTS-Einstellungen |                                          |
| Hotel-Evakuations-Einstellungen                          |                                          |
| Export und Import der Konfiguration                      |                                          |

Aktivieren der SMS Schnittstelle:

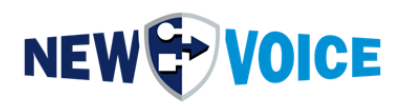

🗙 🕞 Startseite 🦩 Aktionen 👻 🚽 Ansich

| IN IN VOICE KONIGURATIONS-ASSISTE |  | $\overline{\mathbf{x}}$ | New | Voice | Konfigura | tions-As | sistent |
|-----------------------------------|--|-------------------------|-----|-------|-----------|----------|---------|
|-----------------------------------|--|-------------------------|-----|-------|-----------|----------|---------|

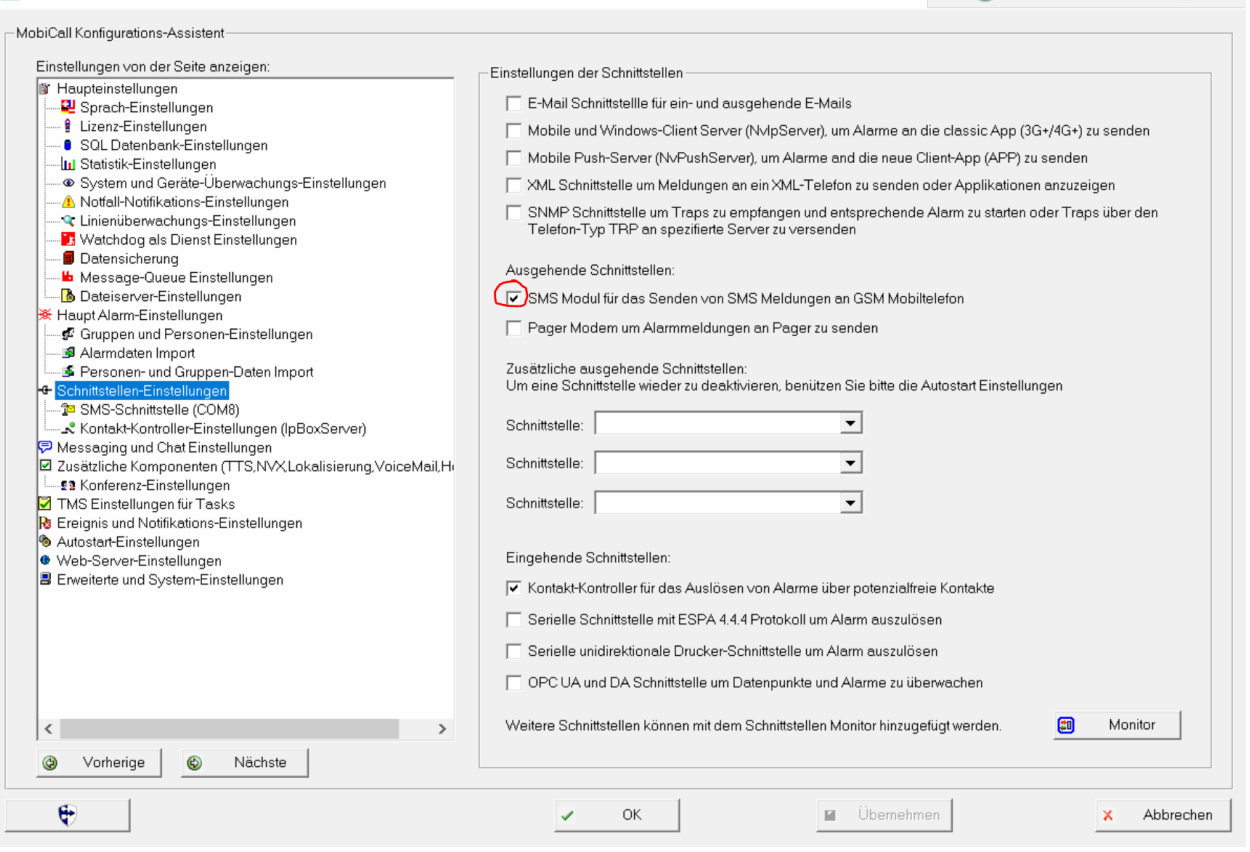

#### Starten der nvgsms Schnittstelle über den Tool Monitor:

| 🕞 New Voice Tool Moni                                 | tor             |                                |                                            |              | - 🗆 X        |
|-------------------------------------------------------|-----------------|--------------------------------|--------------------------------------------|--------------|--------------|
| System Linien Anzeig                                  | e Hilfe         |                                |                                            |              |              |
|                                                       | E               |                                | Aktualisieren Abfrage (Lok<br>Abfrage beer | al)<br>ndet. |              |
| Autostart Einstellungen                               | 1               |                                |                                            |              | ×            |
| Programm                                              | Parameter       | Status Aktiv Min               | i   Verz   Zeit   Auf Dienst wart   Ma     | ax           | + Auf        |
| <ul> <li>Local system</li> <li>NvAmqpDataS</li> </ul> |                 | Gestartet 🗸 🗸                  | 10 +0 NV_RabbitMQ                          | 30           | - Ab         |
| NvAmqpStatist.                                        |                 | Gestartet V V<br>Gestartet V V | 2 +10 NV_RabbitMQ<br>2 +12                 | 30           |              |
| nvmover.exe                                           | (i-macmo ini    | Gestartet V V                  | 2 +14 NV_RabbitMQ<br>2 +16 NV_RabbitMQ     | 30           | 🔶 Hinzufügen |
|                                                       | //-indisins.ini |                                | 2 +10                                      |              | 🔶 Löschen    |
|                                                       |                 |                                |                                            |              | 🊯 Starten    |
|                                                       |                 |                                |                                            |              | 🚯 Beenden    |
|                                                       |                 |                                |                                            |              | 🚳 Neustarten |
|                                                       |                 |                                |                                            |              |              |
|                                                       |                 |                                |                                            |              | V OK         |
|                                                       |                 |                                |                                            |              | × Abbrechen  |

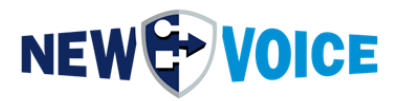

### Öffnen des Schnittstellenmonitors und konfigurieren der nvgsms Schnittstelle:

| New Voice Sch<br>ei Ansicht | hnittstellen Monito<br>Einstellungen Sc | r - nvmoninterfaces<br>hnittstellen Extras ? |                   |                  |                  |          | -            |  |
|-----------------------------|-----------------------------------------|----------------------------------------------|-------------------|------------------|------------------|----------|--------------|--|
| lemote System .             | Protokoll Name                          | Mobicall                                     | Verbindung        | Letzter Alarm    | Letzter Watchdog | Ini-Date |              |  |
| Intern                      | n∨gsms                                  | MobiCall (127.0.0.1:22001)                   | COM8 (Modem throu | No alarm started | No 7-layer data  | nvgsm    | 4ktualisiere |  |
|                             |                                         |                                              |                   |                  |                  |          | ]            |  |
|                             |                                         |                                              |                   |                  |                  |          |              |  |
|                             |                                         |                                              |                   |                  |                  |          |              |  |
|                             |                                         |                                              |                   |                  |                  |          |              |  |
|                             |                                         |                                              |                   |                  |                  | >        |              |  |

Für die Inbetriebnahme des internen SMS Moduls muss der COM-Port, COM7 oder COM8 reserviert und konfiguriert werden.

(Einstellungen für z.B. PIN werden in der dazugehörigen nvgsms.ini Datei vorgenommen)

### Mode: 115200, N, 8, 1

| Protokoll                              | nvgsms              |   | Nvgsms: Interface to send and module with sim-card. | d receive sms over sms- |
|----------------------------------------|---------------------|---|-----------------------------------------------------|-------------------------|
| Name des Fremdsystems                  | Intern              |   |                                                     |                         |
| Anbindung per                          | Modem through RS232 |   |                                                     |                         |
| Com Port (Beispiel: COM1)              | COM8                |   | Mode (Beispiel: 96,N,8,1)                           | 115200, N, 8, 1         |
| IP Adresse                             |                     |   | PortIP                                              |                         |
| 🖵 Die Schnittstelle läuft als Server / | Applikation         |   |                                                     | ,                       |
| Konfigurations Dateiname               | nvgsms1.ini         |   | Umbennen                                            |                         |
| Kurzbeschreibung (Titel)               |                     |   |                                                     |                         |
| Beschreibung der Schnittstelle         |                     | ~ |                                                     |                         |
|                                        |                     |   |                                                     |                         |
|                                        |                     | ~ |                                                     |                         |
| <u></u>                                |                     |   |                                                     |                         |
|                                        |                     |   |                                                     |                         |
|                                        |                     |   |                                                     |                         |
|                                        |                     |   |                                                     |                         |

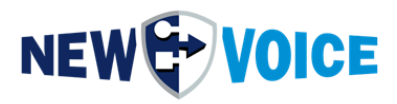

### Im Anschluss bestätigen mit OK und das Fenster schließen. Neustart der nvgsms Schnittstelle:

| 🐻 New Voice Tool M<br>System Linien An                                                                                                    | Monitor<br>nzeige Hilfe |                                                                                                    | - 🗆 X                                                                                                    |
|----------------------------------------------------------------------------------------------------|-------------------------|----------------------------------------------------------------------------------------------------|----------------------------------------------------------------------------------------------------|
|                                                                                                    | DICE                    | Z Aktualisieren Abfrage (Lokal)<br>Abfrage beendet.                                                                                                    |                                                                                                    |
| Autostart Einstellung                                                                                                    | gen                     |                                                                                                    | ×                                                                                                    |
| Programm<br>Cal System<br>Norwapp<br>Norwanges<br>Norwapp<br>Program<br>Program<br>Progra | Parameter               | Status       Aktiv       Mini       Verz       Zeit       Auf Dienst wart       Max         Gestantet       ✓       10       +0       NV_RabbitMO       30         Gestantet       ✓       2       +10       NV_RabbitMO       30         Gestantet       ✓       2       +12       30         Gestantet       ✓       2       +14       NV_RabbitMO       30         Gestantet       ✓       2       +16       NV_RabbitMO       30         Gestantet       ✓       2       +16       NV_RabbitMO       30         Gestantet       ✓       2       +18       0 | <ul> <li>→ Aut</li> <li>→ Ab</li> <li>→ Hinzufügen</li> <li>→ Löschen</li> <li>◆ Starten</li> <li>◆ Beenden</li> <li>◆ Neustarten</li> <li>✓ OK</li> <li>× Abbrechen</li> </ul> |
|                                                                                                    |                         |                                                                                                    |                                                                                                    |

Einrichten einer Person mit dem Typ "SMS"

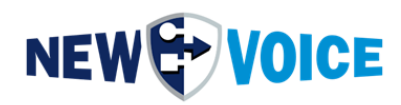

| Neue Person hinzufüger   |                                     |                                                      |
|--------------------------|-------------------------------------|------------------------------------------------------|
| Daten der Person         |                                     |                                                      |
| Konto-Zuweisung:         | Herr Max Muster                     | Editieren Hinzufügen                                 |
| Suffix für Name:         | sms                                 | Der Suffix wird zum Konto-Name hinzugefügt           |
| Sprache:                 | Deutsch (Standard Sprache)          | Kostenstelle:                                        |
|                          |                                     |                                                      |
| PIN-Nummer:              | Persönlicher numerischer I          | PIN um Alarme zu authentifizieren falls konfiguriert |
| 1. Eintrag vom Typ:      | SMS 👤 Mobil-Telefonnummer           | 0177123456                                           |
| 2. Eintrag vom Typ:      | <b>v</b>                            |                                                      |
| 3. Eintrag vom Typ:      | Ŧ                                   |                                                      |
| 4. Eintrag vom Typ:      | Ŧ                                   |                                                      |
| 5. Eintrag vom Typ:      | Ŧ                                   |                                                      |
| 6. Eintrag vom Typ:      | ~                                   |                                                      |
| Information über verfügb | e Typen                             |                                                      |
| Erklärung zum Typ:       | SMS 💌                               |                                                      |
| Sendet die Alarmmeldu    | g als SMS zur angegebenen Handy-Num | mer. (Zusätzliches Modem muss vorhanden sein)        |
|                          |                                     |                                                      |
|                          |                                     | ~                                                    |
| ,                        |                                     |                                                      |
| Speichern & Kopiere      | 🗸 Speid                             | hern X Abbrechen                                     |

MobiBBox ist nun bereit zum Versenden von SMS Nachrichten.

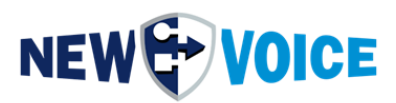

### **10** INBETRIEBNAHME GPIO MOBIBBOX V5

Die MobiBBox V5 wird mit einem GPIO Modul ausgeliefert. (8 DIN, 2 DOUT) Um dieses in Betrieb zu nehmen müssen die entsprechenden Lizenzen bestellt werden, spreche Sie dazu gerne unseren Vertrieb an. (<u>salesde@newvoice.global</u>)

### 10.1 Inbetriebnahme + Verkabelung GPIO Stecker

1. Bitte stecken Sie den mitgelieferten, fertig verkabelten Stecker in die Box.

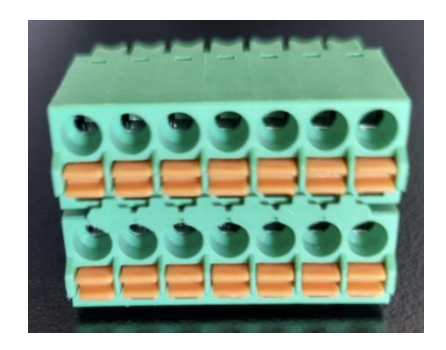

 Aktivieren der MobiBBox V5 Kontakte, starten des New Voice Tool Monitors und aktivieren des nvMobiBBox-V5-8cc2r.exe Programm (Haken setzen + auf Starten klicken). Falls die Anwendung nicht vorhanden sein sollte kann diese vom FTP Server (unter /public/Updates/MobiBBox\_V5) heruntergeladen werden und nachträglich unter D:\nvt\ eingefügt werden.

|                      |           |           | 2        | Aktua                | lisieren |      | Abfrage (Lokal)<br>Abfrage beendet. |     |          |                                                                  |
|----------------------|-----------|-----------|----------|----------------------|----------|------|-------------------------------------|-----|----------|------------------------------------------------------------------|
| ostart Einstellungen |           |           |          |                      |          |      |                                     |     |          |                                                                  |
| qramm                | Parameter | Status    | Aktiv    | Mini                 | Verz     | Zeit | Auf Dienst wart                     | Max |          | Auf                                                              |
| a Local system       |           |           |          |                      |          |      |                                     |     | -        |                                                                  |
| NvAmqpDataServer     | .exe      | Gestartet | ~        | ~                    | 10       | +0   | NV_RabbitMQ                         | 30  |          | - Ah                                                             |
| NvAmqpStatisticServ  | ver.exe   | Gestartet | ~        | <b>~</b>             | 2        | +10  | NV_RabbitMQ                         | 30  | <u> </u> | 1.00                                                             |
| NvAmqpFileServer.e   | exe       | Gestartet | ~        | ~                    | 2        | +12  | NV_RabbitMQ                         | 30  |          |                                                                  |
| nvmover.exe          |           | Gestartet | ~        | <ul> <li></li> </ul> | 2        | +14  | NV_RabbitMQ                         | 30  |          |                                                                  |
| nvawdir.exe          |           | Gestartet | <b>_</b> | <b>V</b>             | 2        | +16  | NV_RabbitMQ                         | 30  | 4        | 🗦 Hınzufüge                                                      |
| nvipboxserver.exe    |           | Gestartet | ~        | ~                    | 2        | +18  |                                     | 30  |          |                                                                  |
| nvMobiBBox-V5-8cci   | 2r.exe    | Deaktivi  | <u>ц</u> | ~                    | 2        | +20  |                                     | 0   |          | 🔶 Löschen                                                        |
|                      |           |           | ţ        |                      |          |      |                                     |     |          | <ul> <li>Starten</li> <li>Beenden</li> <li>Neustarter</li> </ul> |
|                      |           |           |          |                      |          |      |                                     |     | _        | и ок                                                             |

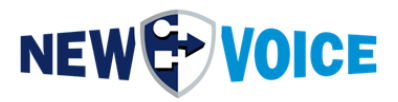

#### 10.1.1 Kontakte

Um die Kontakte in Betrieb zu nehmen ist es notwendig den mitgelieferten Stecker entsprechend aufzulegen:

| GND | 56789 | -SW |
|-----|-------|-----|
| 5V  | 01234 | -SW |

Die 0 an der Box löst den Kontakt 1 in der MobiCall Software aus, die 1 an der Box löst den Kontakt 2 in der MobiCall Software aus usw.

Das Potenzial für alle Kontakte ist GND.

Schaltbild:

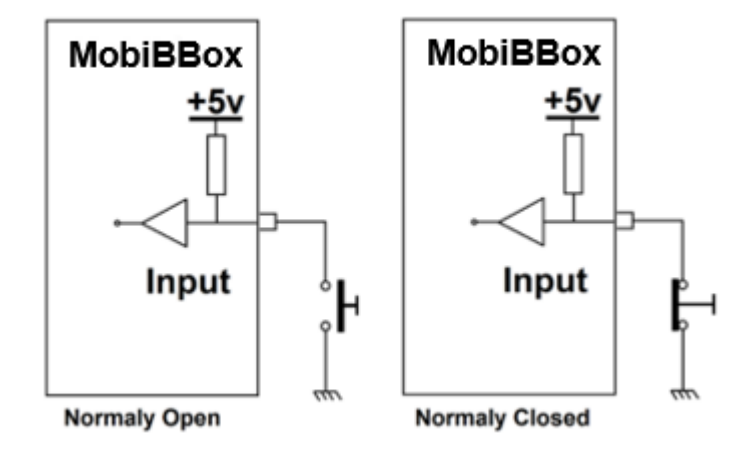

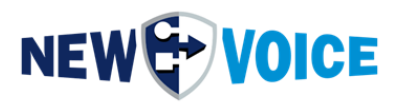

Verkabelung:

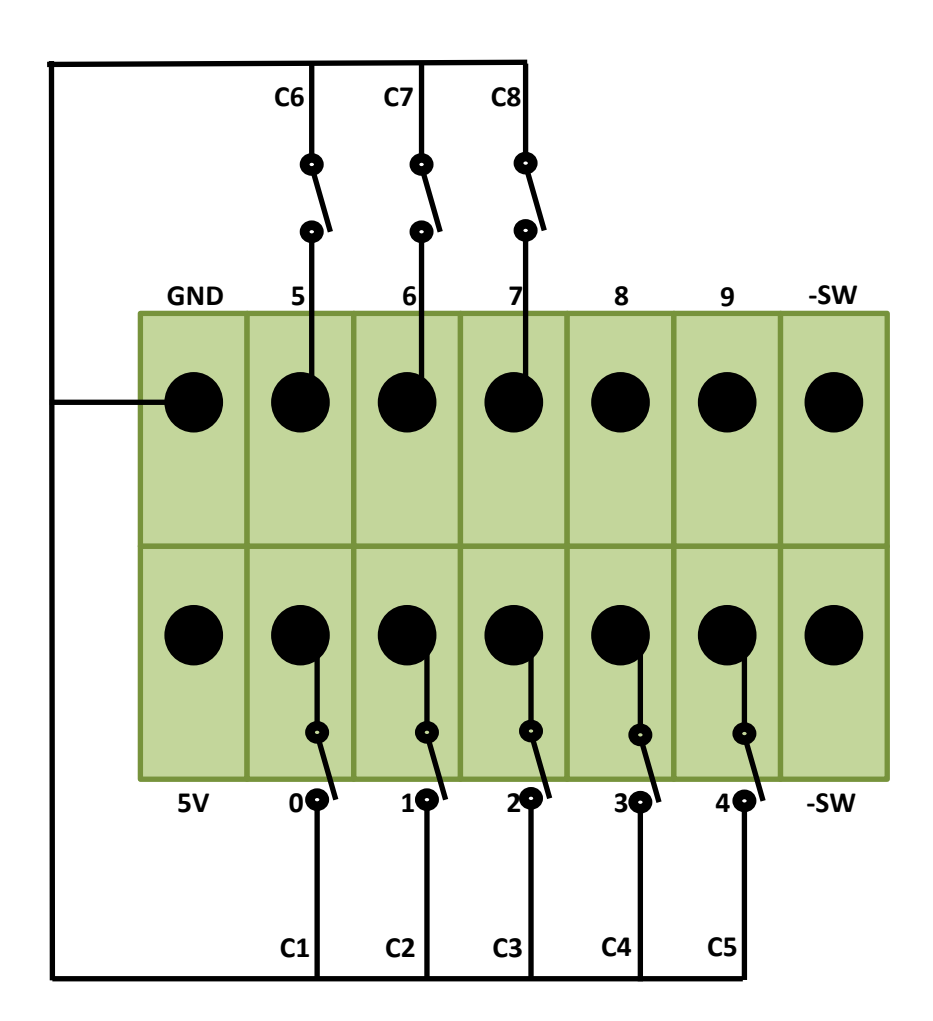

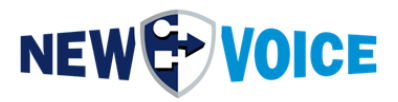

#### 10.1.2 Relais

Um die Relais in Betrieb zu nehmen ist es notwendig den mitgelieferten Stecker entsprechend aufzulegen:

| GND | 56789 | -SW |
|-----|-------|-----|
| 5V  | 01234 | -SW |

Relais 1 ist auf 8 und Relais 2 ist auf 9.

Schaltbild:

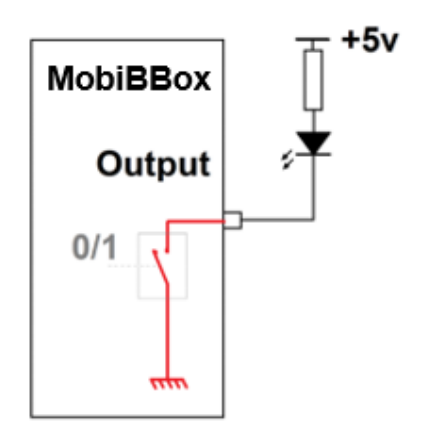

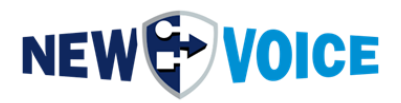

### Verkabelung:

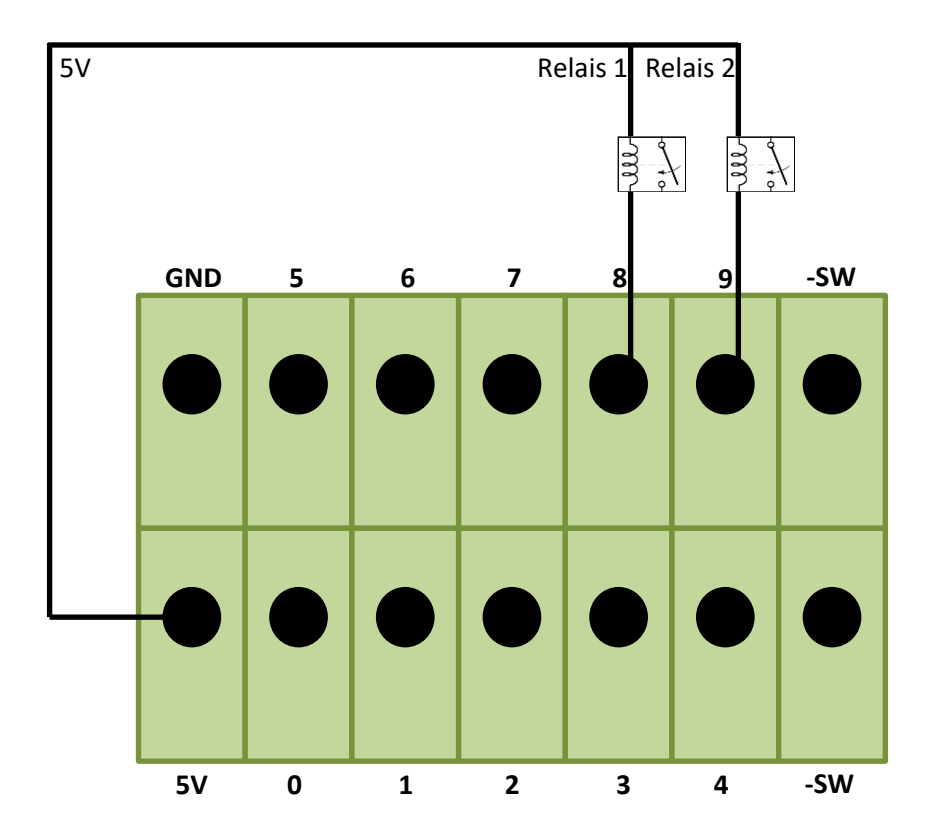

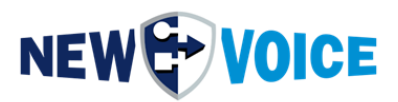

Spannung gegenüber Masse (GND):

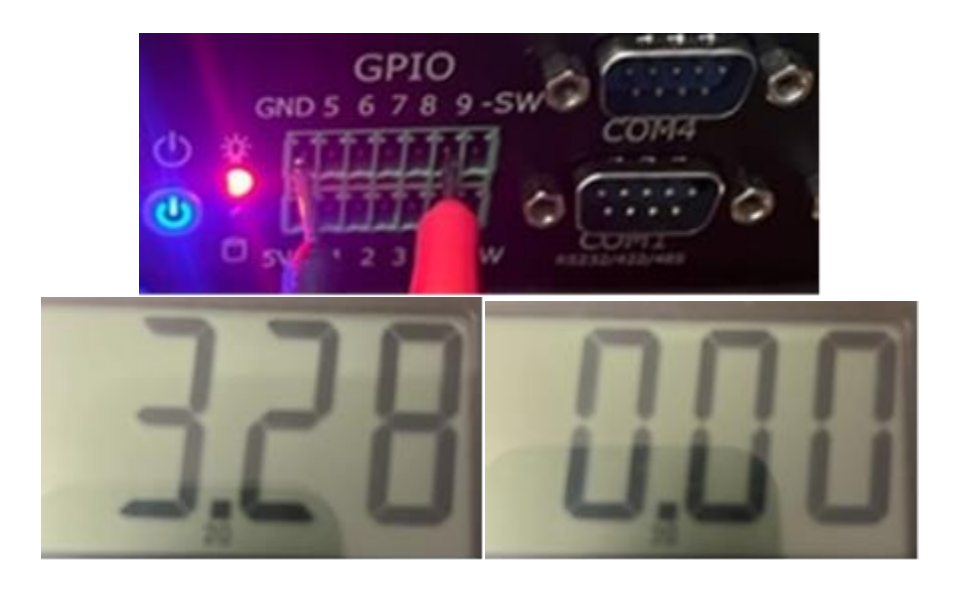

### Spannung gegenüber 5V:

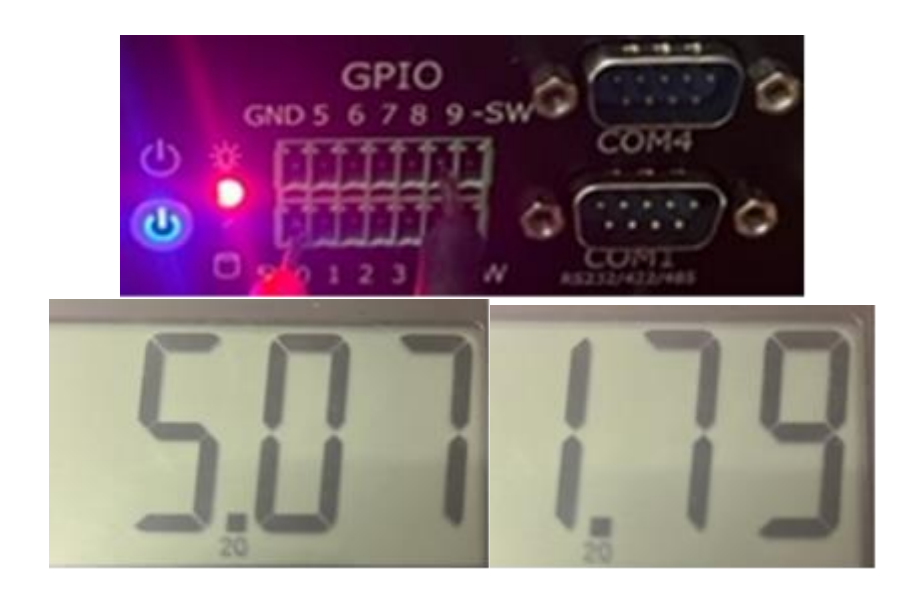

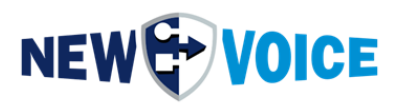

### **10.2 Konfiguration MobiBBox**

### 10.2.1 Öffnen des Konfigurations Assistenten

😹 New Voice - Alarm Zentrale Mobicall nur für Demonstrationen X Programm Einstellungen Alarm Telefonische Eingänge Personen/Gruppen Extras Ansicht ? 🏝 💽 📴 🖼 🗰 🕱 😤 🦉 📾 💽 🚱 🗃 🗐 System-Einstellungen mittels Konfigurations-Assistent 🖕 Ausgehe Generelle Einstellungen Gruppen und Personen Daten Parallele Alarmeinstellungen Gruppe: KEINE GRUPPE DEFINIERT 💌 👔 Editieren Serielle Alarmeinstellungen NEW Bestätigungs-Einstellungen V Filter Beinhaltet folgende Personen: Konferenz und Aufzeichnungs-Einstellungen Name Telefonnum... Typ Alarm-Meldungs Einstellungen 
 Alarmnu...

 A 7001

 A 7002

 A 7003

 A 7005

 A 7006

 A 7007

 A 7008

 A 7008

 A 7009

 A 7009

 A 7001

 A 7009

 A 7010

 A 7010

 A 7011

 A 7012

 A 7013

 A 7016

 A 7017

 A 7018

 A 7019

 A 7021

 A 7022

 A 7022

 A 7023

 A 7026

 A 7027

 A 7028

 A 7029

 A 7020

 A 7028

 A 7029

 A 7030

 A 7030

 A 7030

 A 7030

 A 7031
 Post-Queue-Einstellungen Eskalations-Einstellungen Alarm-Reset-Einstellungen el el el el el E-Mail-Einstellungen An- und Abmeldungs-Einstellungen Alarm-Report-Einstellungen DDI Rückruf-Einstellungen XML-Einstellungen Server und Dienst/Prozess-Überwachung Sektions-Einstellungen (Abteilungen) DECT Lokalisierungs-Einstellungen Positive Security Telefonische-Eingangs-Einstellungen el el el Personal-Editor und Post-Queue-Einstellungen Auswertungs-Einstellungen el el el Anrufbehandlung und Fehler-Einstellungen Linien-Überwachung Watch-Dog Box-Einstellungen Redundanz-Einstellungen Dynamische Alarmmeldungs TTS-Einstellungen Hotel-Evakuations-Einstellungen Export und Import der Konfiguration

New Voice Installations Wizard um den Mobicall Server zu konfigurieren

NUM

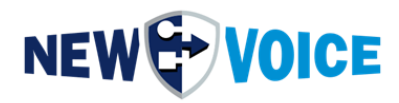

### 10.2.2 Aktivieren MobiBBox Kontakt-Kontroller

Aktivieren des MobiBBox Kontakt-Kontrollers:

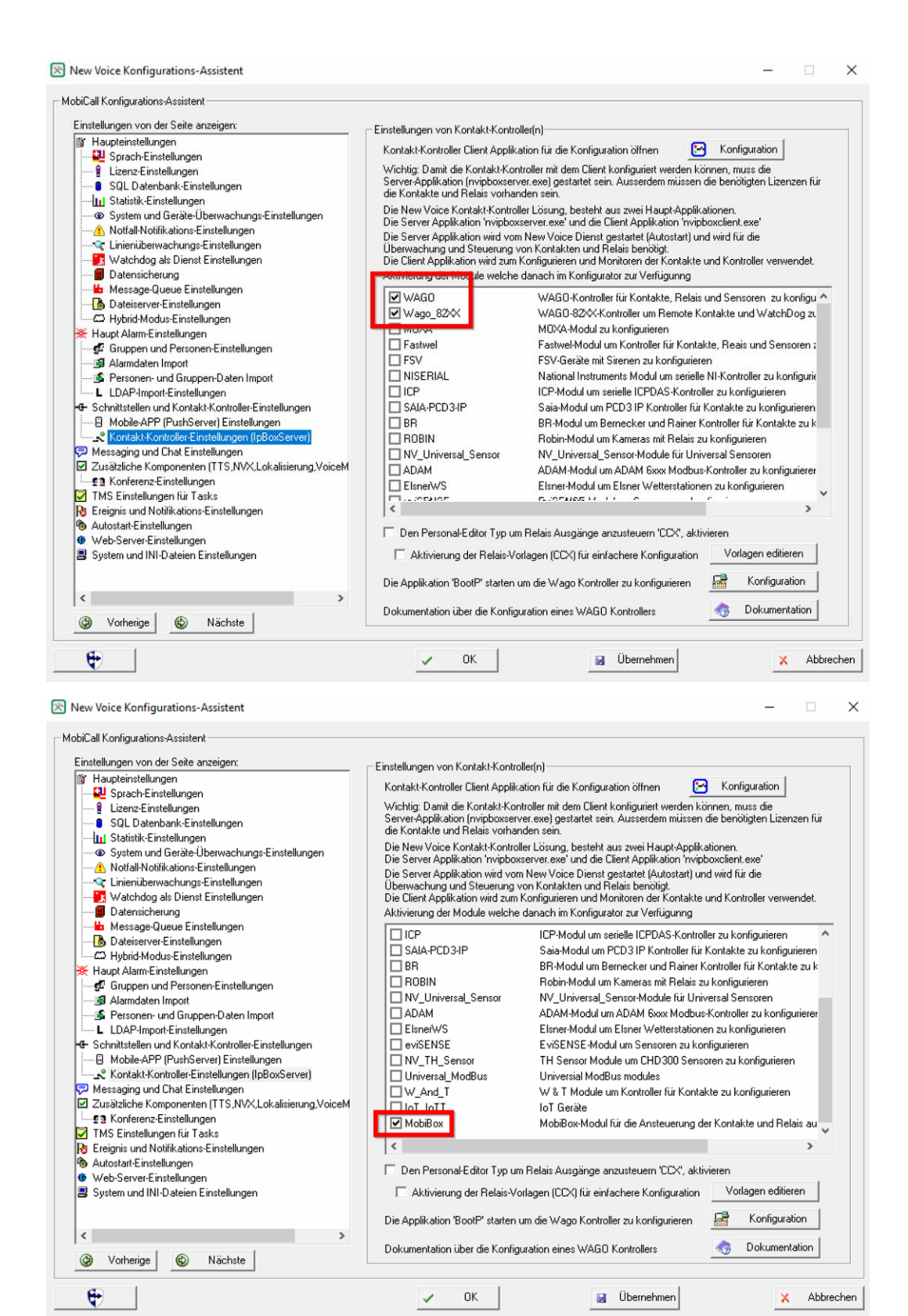

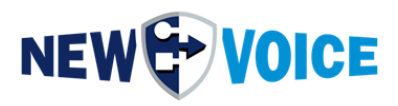

### Starten des Kontakt-Kontrollers im New Voice Tool Monitor:

| n Linien Anzeige Hille    |           |           |            |              |      |                |                           |     |          |                                 |
|---------------------------|-----------|-----------|------------|--------------|------|----------------|---------------------------|-----|----------|---------------------------------|
| W VOICE                   |           |           | <b>2</b> A | ktualisie    | ren  | Abfra<br>Abfra | ge (Lokal)<br>ge beendet. |     |          |                                 |
| start Einstellungen       |           | I         |            |              |      |                |                           |     |          |                                 |
| gramm                     | Parameter | Status    | Aktiv.     | . Mini       | Verz | Zeit           | Auf Dienst wart           | Max | +        | Auf                             |
| Local system              |           |           |            |              |      |                |                           |     |          |                                 |
| NvAmqpDataServer.exe      |           | Gestartet | ~          | ~            | 10   | +0             | NV_RabbitMQ               | 30  |          | Ab                              |
| NvAmqpStatisticServer.exe |           | Gestartet | ~          | ~            | 2    | +10            | NV_RabbitMQ               | 30  |          | ~w                              |
| NvAmqpFileServer.exe      |           | Gestartet | ~          | ~            | 2    | +12            | NV_RabbitMQ               | 30  |          |                                 |
| 🚯 nvmover.exe             |           | Gestartet | ~          | $\checkmark$ | 2    | +14            | NV_RabbitMQ               | 30  |          |                                 |
| 🚯 nvawdir.exe             |           | Gestartet | ~          | ~            | 2    | +16            | NV_RabbitMQ               | 30  | 4        | Hinzufüge                       |
| 🚯 nvipboxserver.exe       |           | Gestartet | ~          | ~            | 2    | +18            |                           | 30  |          |                                 |
| nvMobiBBox-V5-8cc2r.exe   |           | Gestartet | ~          | ~            | 2    | +20            |                           | 0   |          | Löschen                         |
|                           |           |           |            |              |      |                |                           |     | <u>~</u> | Starten<br>Beenden<br>Neustarte |

Öffnen des New Voice Kontakt Kontrollers Programms auf dem Desktop und anlegen eines neuen Kontrollers (Rechtsklick neuen Kontroller hinzufügen, MobiBBox)

| Neue Region hinzufügen<br>Neue Stadt hinzufügen<br>Neues Gebäude hinzufügen                    | Ctrl+Alt+R<br>Ctrl+Alt+L<br>Ctrl+Alt+B |                                                                                                    |
|------------------------------------------------------------------------------------------------|----------------------------------------|----------------------------------------------------------------------------------------------------|
| Neuen Kontroller hinzufügen                                                                    | >                                      | WAGO 750-3xx, 750-8xx                                                                                |
| Kontroller-Regeln<br>Name bearbeiten<br>Einstellungen<br>Statistiken anzeigen<br>Typ ändern    | F2<br>F3<br>F4<br>Ctrl+Alt+T           | MobiBox<br>NV Universal ModBus controller<br>NV_Universal_Sensor<br>New Voice WaSCO<br>WAGO 750-82XX |
| Export zu XML Datei<br>Import aus XML Datei<br>Import von alter Nvipbox (nvipbox.ir<br>Löschen | ni)                                    | MOXA<br>NI-Serial<br>WAGO 761-1xx                                                                    |

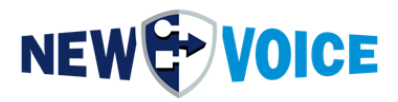

### 10.2.3 Konfigurieren des Kontakt Kontrollers

Konfigurieren des MobiBBox Kontakt Kontrollers:

| ontroller-Einstellungen                                          |                                              |                                                  | ? ×       |
|------------------------------------------------------------------|----------------------------------------------|--------------------------------------------------|-----------|
| Main Alarm Contacts/R                                            | elays                                        |                                                  | ОК        |
| Activate Controller<br>Name of the Controller:<br>Controller ID: | 102                                          | Change ID                                        | Abbrechen |
| This ID is an unique Contro<br>C2: Relais 2 T5: changing         | oller Number used to<br>to 1 during 5 second | o address Relais (B1C2T5: B1: Controller1<br>ds) |           |
| Type of controller.                                              | vJ                                           |                                                  |           |
|                                                                  |                                              |                                                  |           |
|                                                                  |                                              |                                                  |           |
|                                                                  |                                              |                                                  |           |
|                                                                  |                                              |                                                  |           |
|                                                                  |                                              |                                                  |           |
|                                                                  |                                              |                                                  |           |

Bei Type of Controller bitte V5 auswählen und einen Namen definieren.

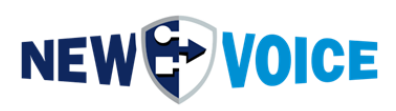

|                            | eidys              |                                 |              |                    |    | OK    |
|----------------------------|--------------------|---------------------------------|--------------|--------------------|----|-------|
| Alarm-Offset für Kontakte  | : 7100             |                                 |              |                    | Ab | brech |
| Als Standard sollte ein Of | fset von 7000 für  | den ersten Kontroller, 7100     | für den zw   | eiten, usw benutzt |    |       |
| Alarm-Offset für           |                    | -1, wenn Alarm eingestellt      | Offset ist n | icht in Gebrauch   |    |       |
| Intervall                  | L                  |                                 |              |                    |    |       |
| Intervall-Erkennung ak     | tivieren           |                                 |              |                    |    |       |
| Intervall Alarm-Offset     | -1                 | Interval-Timer 1:               | 0            | MS                 |    |       |
| Intervall Alarm-Offset     | -1                 | Interval-Timer 2:               | 0            | MS                 |    |       |
| Dar Timar ict die Zeit wel | cho puf oine kom   | nalatatar Intan all acumitat u  | ird Eür oir  |                    |    |       |
| Erkennung, sollte der Tim  | ier 30-50% länge   | er sein als die erwartete Inter | vall.        | le bessel e        |    |       |
| Beispiele:                 |                    |                                 |              |                    |    |       |
| Erkennung von 1 Sek Inte   | ervall - empfohler | ner Timer-Wert: 1300 MS         |              |                    |    |       |
| Erkennung von 2 Sek Inte   | ervall - empfohler | ner Timer-Wert: 2500            |              |                    |    |       |
| Erkennung von 5 Sek Inte   | ervall - empfohler | ner Timer-Wert: 6000            |              |                    |    |       |
|                            |                    |                                 |              |                    |    |       |
|                            |                    |                                 |              |                    |    |       |
|                            |                    |                                 |              |                    |    |       |

Der Offset bei der MobiBBox V5 ist fest auf 7000 konfiguriert.

### 10.2.4 Spezial Feature MobiBBox V5 – Wago PFC 200 Regeln

Folgende Regeln sind konfigurierbar: Wenn man Taste 1 auf dem Controller der MobiBBox V5 drückt, schaltet Relais 1 auf dem Wago PFC 200.

| Rules    |                    |              |           |         |              |           |          | ? ×               |
|----------|--------------------|--------------|-----------|---------|--------------|-----------|----------|-------------------|
| Act      | Source Data        | Source Event | Condition | Command | Destionation | Reference | Comment  | Add               |
| Yes      | 102s1              | 102s1        | Both      | Invert  | 101c1        |           |          | Edit              |
| Yes      | 102s2              | 102s2        | Both      | Invert  | 101c2        |           |          | Curtin            |
| Yes      | 102s3              | 102s3        | Both      | Invert  | 101c3        |           |          | Remove            |
| Yes      | 102s3              | 102s3        | Both      | Invert  | 101c4        |           |          | Dula aditar autia |
|          |                    |              |           |         |              |           |          | Rule euror syue   |
|          |                    |              |           |         |              |           |          | ( ) Simple        |
|          |                    |              |           |         |              |           |          | Advanced          |
|          |                    |              |           |         |              |           |          |                   |
|          |                    |              |           |         |              |           |          |                   |
|          |                    |              |           |         |              |           |          |                   |
|          |                    |              |           |         |              |           |          |                   |
|          |                    |              |           |         |              |           |          |                   |
|          |                    |              |           |         |              |           |          |                   |
|          |                    |              |           |         |              |           |          |                   |
|          |                    |              |           |         |              |           |          |                   |
|          |                    |              |           |         |              |           |          |                   |
|          |                    |              |           |         |              |           |          |                   |
|          |                    |              |           |         |              |           |          |                   |
|          |                    |              |           |         |              |           |          |                   |
|          |                    |              |           |         |              |           |          |                   |
|          |                    |              |           |         |              |           |          |                   |
|          |                    |              |           |         |              |           | _        |                   |
| <        |                    |              |           |         |              |           |          | >                 |
| ✓ Filter | by controller: 102 | · · ·        |           |         |              |           | Advanced | K Cancel          |

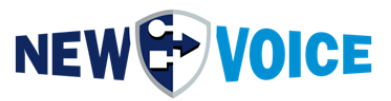

Drückt man Taste 2 auf dem Controller der MobiBBox V5, wird Relais 2 auf dem Wago PFC-200 ausgelöst.

Drückt man Taste 3 auf dem Controller der MobiBBox V5, wird Relais 3 und 4 auf dem Wago PFC-200 ausgelöst.

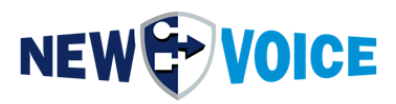

### **11 KONFIGURATION AUTOMATISCHER NEUSTART**

Zum Aktivieren der automatischen Neustart Funktion z.B. nach einem Stromausfall ist es notwendig einen Jumper auf dem Mainboard zu setzen.

Dieser Jumper ist bei jeder MobiBBox im Auslieferungszustand gesetzt.

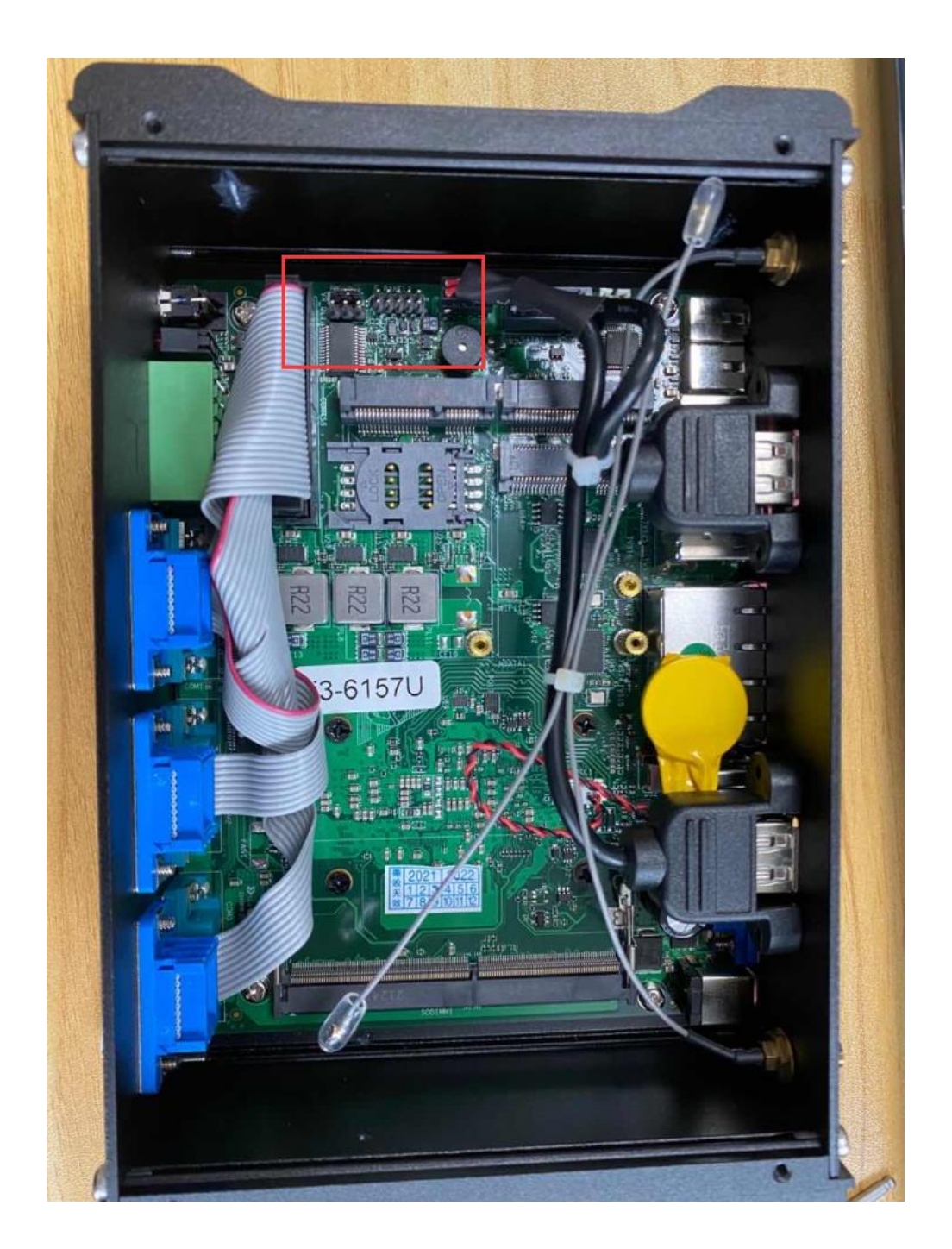

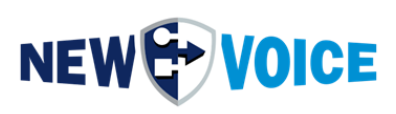

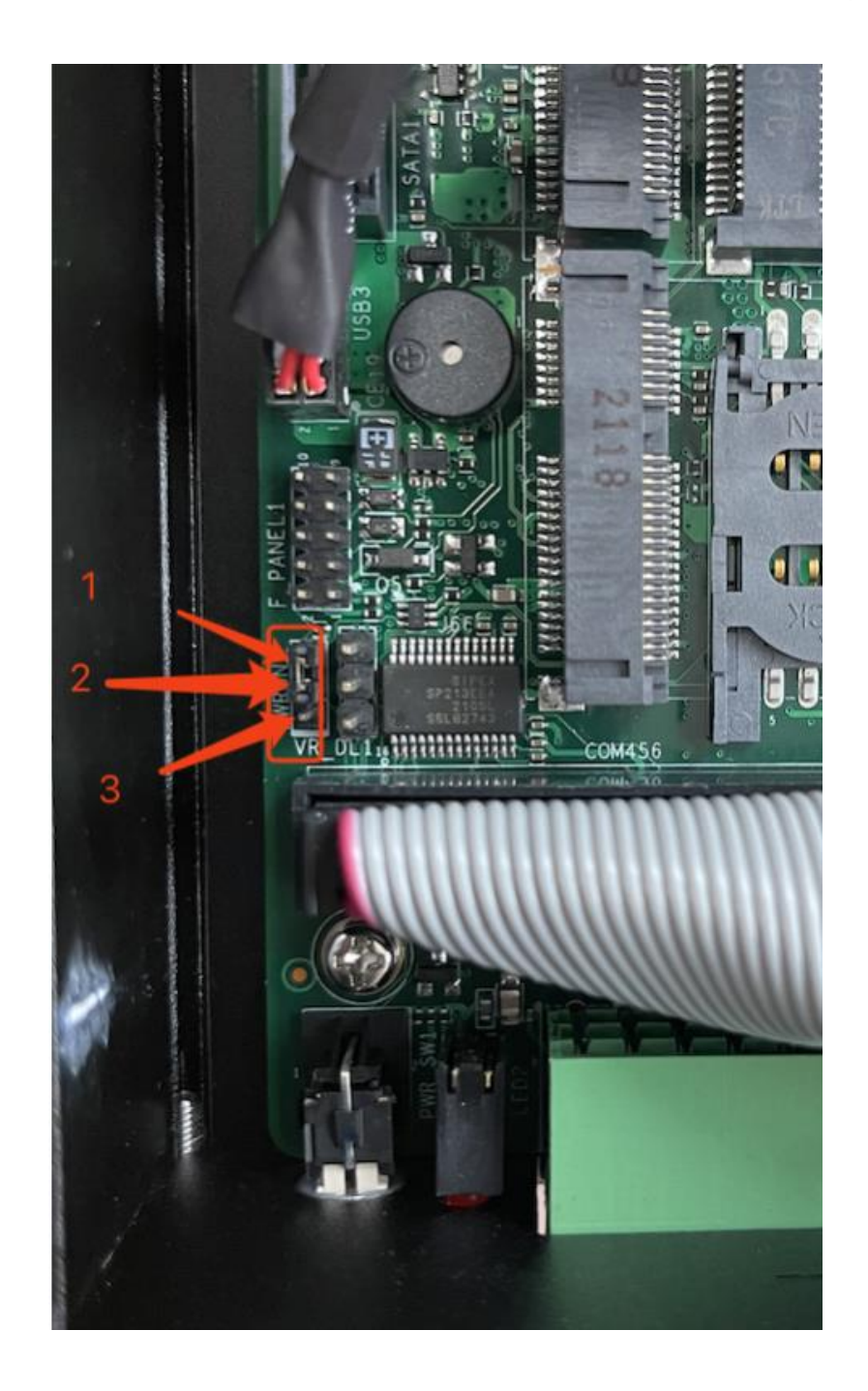

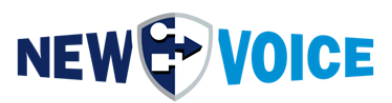

### **12 MOBICALL GESAMTÜBERSICHT**

Die untenstehende Darstellung zeigt das Prinzip der Lösung und ermöglicht einen detaillierten Überblick über die verschiedenen Systemkomponenten.

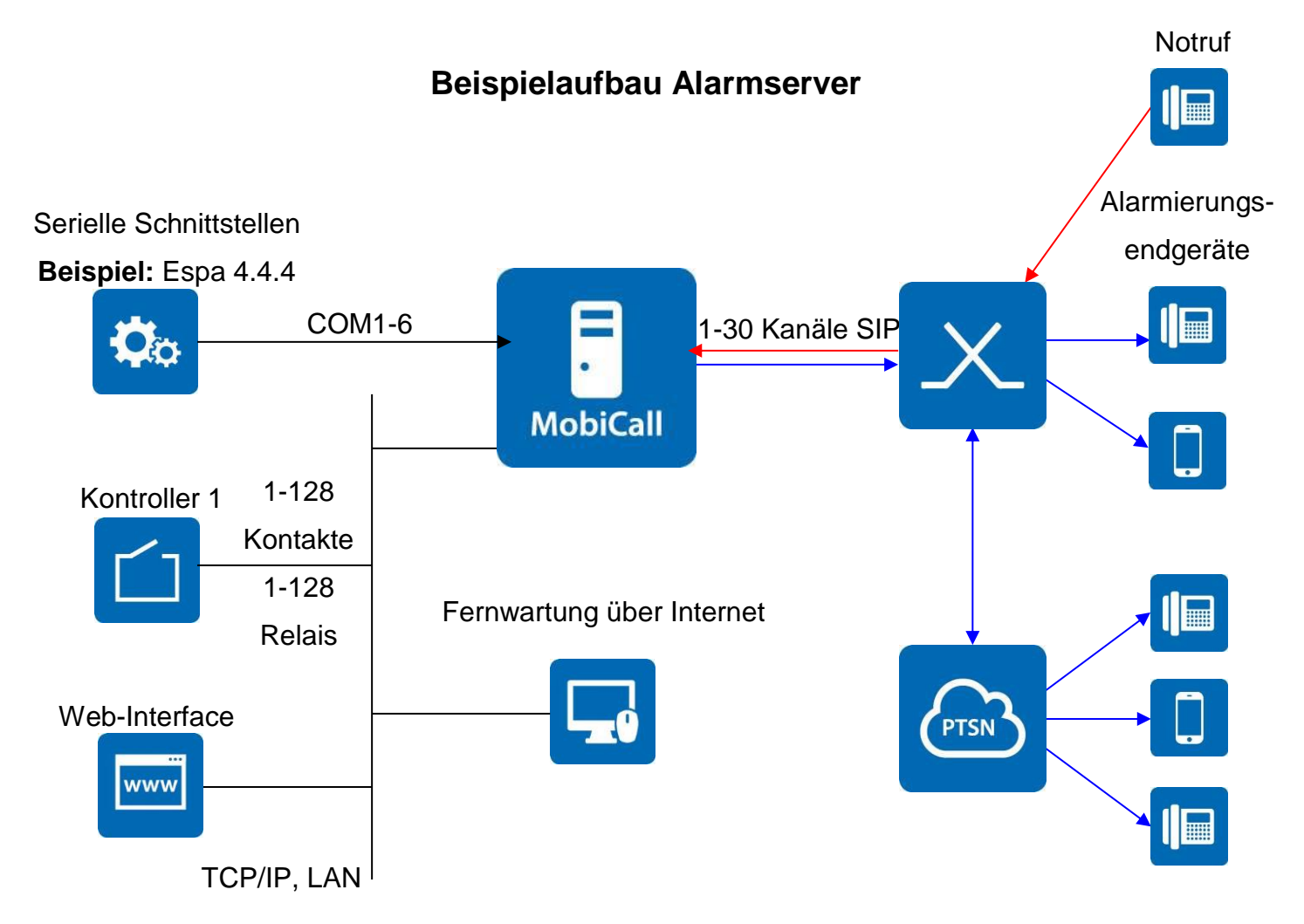

### Detailübersicht

- Alarmserver: MobiBBox 15.0.0 mit maximal 30 Sprachkanälen über SIP
- Telefonzentrale (PBX): z.B. Alcatel-Lucent OXE, Siemens HiPath, Cisco CUCM
- Kontaktkontroller: Maximal 128 Kontakte oder 128 Relais
- Schnittstellen 1-5: Serielle ESPA 4.4.4 Schnittstelle an COM1-6
- Notruf: von DECT, int. Telefonapparaten, evtl. Mobiltelefonen
- Web-Interface: Web-Interface für Personen, Gruppen und Alarmmanagement
- Alarmierungsendgeräte: an DECT, int./ext. Telefonapparate, Mobiltelefone

![](_page_39_Picture_0.jpeg)

### 13 KONTAKTKONTROLLER WAGO [OPTIONAL]

Zur detaillierten Einrichtung und Programmierung des WAGO Kontaktkontrollers nutzen Sie bitte folgende Anleitung: **NVHW2001\_WAGO\_IP\_Box\_Server\_DE.pdf** Es können mehrere Kontaktkontroller mit der MobiBBox verbunden werden, für genauere Informationen wenden Sie sich bitte an Ihren New Voice Ansprechpartner.

![](_page_39_Figure_3.jpeg)

### Verbindung:

Der Kontaktkontroller hat eine IP- Adresse und ist über das LAN mit dem Alarmserver verbunden.

![](_page_39_Picture_6.jpeg)

Vergleichbares Bild des Kontaktkontrollers vom Typ WAGO.

Die Fixierung erfolgt über eine Hutschiene, die Kontaktanschlüsse werden geklemmt.

![](_page_40_Picture_0.jpeg)

### Schnittstellenfunktionalität und Konfiguration:

Jedem potentialfreien Kontakt wird ein Alarm in der Alarmzentrale zugewiesen. Für alle Alarme, welche über den Kontaktkontroller ausgelöst werden sollen, wird beispielsweise ein Offset von 7000 addiert. Der Offset kann je nach gewünschter Konfiguration variieren.

![](_page_41_Picture_0.jpeg)

### 13.1 WAGO Alarm-Konfiguration, WAGO Kontroller

Die Kontaktbezeichnungen sind zu definieren.

### 13.1.1 Kontroller 1

| Kontakt | Alarm | Beschreibung          | Gruppe/Personen |
|---------|-------|-----------------------|-----------------|
| 1       | 7001  | z.B. Brandmeldeanlage | (zu definieren) |
| 2       | 7002  |                       | "— "            |
| 3       | 7003  |                       | "— "            |
| 4       | 7004  |                       | "— "            |
| 5       | 7005  |                       | "— "            |
| 6       | 7006  |                       | "— "            |
| 7       | 7007  |                       | "— "            |
| 8       | 7008  |                       | "— "            |
|         |       |                       |                 |
| 128     | 7128  |                       | "— "            |

### Konfiguration des IP-Kontaktkontrollers

- 8-128 potentialfreie Kontakte
- IP Adresse: \_\_\_\_\_\_
- Port Adresse: 502
- Alarm-Offset:7000
- Minimum Duration: 10 (Zeit, während der ein Kontakt geschlossen/offen sein muss, bis ein Alarm ausgelöst wird in Zehntelsekunden); im Push-Modus beträgt die Zeit 0,5 Sekunden.

### 13.2 WAGO WatchDog-Alarme

Der WatchDog-Alarm wird ausgelöst, falls die Verbindung zwischen dem MobiCall Alarmserver und dem Kontaktkontroller unterbrochen wird.

| Alarm | Beschreibung                 | Gruppe    |
|-------|------------------------------|-----------|
| 9700  | WatchDog-Alarm Generic Alarm | Gruppe 91 |
| 9701  | WatchDog für Box 1           | Gruppe 91 |

![](_page_42_Picture_0.jpeg)

### 13.3 Anschluss-Schema WAGO-Box (Beispiel)

![](_page_42_Figure_2.jpeg)

Aus Sicherheitsgründen wird ein Kontakt vorzugsweise als "normally closed" konfiguriert. Falls ein höherer Überwachungsgrad erwünscht ist, bietet WAGO das Modul 750-424 an, welches Unterbrüche und Kurzschlüsse in der Stromzuleitung erkennt.

**Vorsicht:** Die Nummerierung auf dem Kontaktmodul entspricht nicht der Beschriftung durch WAGO: WAGO vertikal, New Voice horizontal, siehe Abbildung.

![](_page_43_Picture_0.jpeg)

### 14 SCHNITTSTELLEN ZU FREMDSYSTEMEN [OPTIONAL]

### 1-5 Schnittstellen

zu Fremdsystemen

![](_page_43_Picture_4.jpeg)

### Serielle Verbindung

- Protokoll: z.B. Espa 4.4.4
- COM-Port: z.B. COM1

### Anschluss

- 9-Pol-Stecker: Pin2 empfangen, Pin3 senden, Pin5 ground
- 25-Pol-Stecker: Pin3 empfangen, Pin2 senden, Pin7 ground

### Übertragungsdistanzen

- RS232: ca. 10 m
- RS485: ca. 500 m

### Die Integration in MobiCall erfolgt über eine von drei Varianten

![](_page_44_Picture_0.jpeg)

**Variante 1:** Alle Alarme werden über einen Alarm (z.B. 8001) auf die Mitarbeiter weitergeleitet. Dabei wird der Alarmtext von der Schnittstelle genommen und auf dem Display der DECT-, WiFi- und Fixapparate angezeigt.

- Option 1: MobiCall kann den Alarmtext nach Steuerzeichen/Tag-Texten durchsuchen und entsprechend unterschiedliche Alarmszenarien auslösen.
  Bsp.: Feueralarm: Standort <A> Zimmer 2508 ⇒ Alarm 8001
  Feueralarm: Standort <B> Zimmer 1623 ⇒ Alarm 8002
  Die Sequenz <A> respektive <B> bestimmt den Alarm-Offset.
- Option 2: Mittels "Text-to-speech" kann der Text auch an GSM und Telefone ohne Display vorgespielt werden.

Variante 2: Die Schnittstelle schickt dem Alarmserver eine Alarmnummer zusammen mit einem dynamischen Alarm-Text. Dieser Text wird auf dem Display der Empfangsgeräte wie beispielsweise DECT-, WiFi- und Fixapparate oder beispielsweise auch per Kurznachricht über SMS angezeigt. Die Statistik erlaubt eine detailliertere Auswertung als die Variante 1 zulässt.

Variante 3: Sämtliche von der Schnittstelle übertragenen Alarmtexte werden in MobiCall als Alarm abgebildet zum Beispiel im Bereich 4001 bis 4998. Im Alarmfall sucht MobiCall den erhaltenen Alarmtext im konfigurierten Alarmbereich 4001 bis 4998. Wird der Alarmtext nicht gefunden, wird beispielsweise der Default-Alarm 4999 ausgelöst.

![](_page_45_Picture_0.jpeg)

### **15 WEB INTERFACE**

Das MobiCall Web kann über den Browser mit http://localhost auf dem MobiBBox-Server oder http://<MobiBBox\_IP> von einem anderen Gerät mit Netzwerk Zugriff aus geöffnet werden.

| MobiCall by New Voice × +    |          |                            |                     |
|------------------------------|----------|----------------------------|---------------------|
| ← → C () localhost/index.php |          |                            | ☆ <b>Θ</b> :        |
|                              |          |                            | MobiCall            |
|                              |          |                            |                     |
|                              | W        | elcome to MobiCall         |                     |
|                              | Username | Username                   |                     |
|                              | Password | Password                   |                     |
|                              |          | Log in                     |                     |
|                              |          |                            |                     |
|                              |          |                            |                     |
|                              |          |                            |                     |
|                              |          |                            |                     |
|                              |          |                            |                     |
|                              |          |                            |                     |
| +41 58 750 11 11             |          | New Voice International AG | support@newvoice.ch |

![](_page_46_Picture_0.jpeg)

#### 15.1 Basisanforderungen Web Interface

#### Browser-Voraussetzungen

Unterstützte Browser sind:

- Mozilla Firefox mit den neuesten Updates
- Google Chrome mit den neuesten Updates

Optional:

• Microsoft Edge mit den neusten Updates

Nicht unterstützte Browser:

• Microsoft IE

Wenn über Remote-Zugriff auf das Webinterface von MobiCall zugegriffen wird, dann ist einer der oben aufgeführten Browserversionen erforderlich.

Eine vollständige Funktionsgarantie für andere, hier nicht aufgeführten Webbrowser bzw. Versionen kann nicht gegeben werden.

Nach dem ersten Login sollten Sie das Passwort für den Benutzer "admin" ändern. Dazu wählen Sie nach dem Login den Punkt in der rechten oberen Ecke Admin -> Einstellungen

| Benutzereinstellungen |                                           |   |  |  |
|-----------------------|-------------------------------------------|---|--|--|
| Name:                 | admin                                     |   |  |  |
| Benutzername:         | admin                                     |   |  |  |
| Passwort:             | Bitte geben Sie ein sicheres Passwort ein | ۲ |  |  |
| asswort wiederholen:  | Bitte Passwort bestätigen                 |   |  |  |
| Passwort wiederholen: | Bitte Passwort bestätigen                 |   |  |  |

![](_page_47_Picture_0.jpeg)

### 15.2 Lizenzpflichtige Web-Funktionen

#### Mobilisierungspaket

• Dieses Paket beinhaltet alle Anwendungen, die erforderlich sind, um Alarme auszulösen, zu editieren, neu zu erstellen, zu löschen und zu testen.

#### Mandantenfähigkeit

 Die Darstellung und Administration von Alarmen, Alarm-Gruppen, Alarm-Teilnehmern und Kalenderplänen kann spezifisch für bestimmte Benutzer, bzw. Benutzergruppen freigeschaltet werden.

#### Gruppenorganisator

 Der Gruppenorganisator bietet die Möglichkeit, Alarme und Alarmgruppen zu logischen Pikett-Verbänden zusammenzufassen und gemeinsam mit dem Leistungsmerkmal "Mandantenfähigkeit" eine benutzerabhängige Pikett-Gruppen-Applikation bereit zu stellen.

#### Visualizer

- Mit dem Visualizer-Paket können kundenspezifische Webanwendungen umgesetzt werden.
- Mittels Animationen oder anderer grafischer Darstellungen können Alarmzustände angezeigt werden.
- Alarmtasten zur Auslösung eines Alarms können implementiert werden.
- Eine Visualisierungsanwendung kann auf mehrere Seiten ausgeweitet werden, um die Anwendung übersichtlich und detailliert zu gestalten.
- Hintergründe für Gebäude-, Gelände- oder einfache Strukturpläne können importiert werden.

![](_page_48_Picture_0.jpeg)

![](_page_48_Picture_1.jpeg)

Die Abbildung zeigt den aktiven Alarm eines DECT-Senders

### Erweiterte Zugangsrechte/Access Control List (ACL)

- Die Lizenz "Erweiterte Zugangsrechte" ermöglicht die Feineinstellung der Zugangsrechte
- Für Alarme, Gruppen, Abteilungen und Kalender stehen die Optionen "Sehen", "Erstellen", "Verändern", "Löschen" und "Ausführen" zur Verfügung. Diese ermöglichen eine uneingeschränkte Flexibilität bei der Konfiguration der Zugangsrechte.

![](_page_49_Picture_0.jpeg)

### **16 ÜBERWACHUNGS- UND SYSTEMALARME**

Der Alarmserver überwacht alle Schnittstellen von und zu MobiCall. Sobald die Verbindung zur Gegenseite (Kontaktkontroller, GPRS- Modul, Watch Dog-Box) verloren geht, wird dies im zuständigen Schnittstellenprogramm angezeigt. Dauert der Unterbruch länger als die eingestellte Zeit, wird ein Alarm ausgelöst, welcher in der Regel eine Person aus der Technik mobilisiert, um die Verbindung zu überprüfen.

| Alarm | Bezeichnung                                            | Gruppe    |
|-------|--------------------------------------------------------|-----------|
|       | Standard Messenger Alarm                               |           |
| 9600  | Zum Testen des Messenger-Alarm                         | Gruppe 99 |
|       | Standard Konferenz Alarm 2er-Konferenz                 |           |
| 9610  | Zum Testen der 2er-Konferenz                           | Gruppe 97 |
|       | Unterbruch zum WAGO-Kontaktkontroller                  |           |
| 9700  | Bitte kontrollieren Sie die Netzwerkverbindung         | Gruppe 91 |
|       | WatchDog Alarm CC-Box 1                                |           |
| 9701  | Definierter Alarm ausgelöst                            | Gruppe 91 |
|       | SQL Database Fehler                                    |           |
| 9840  | Achtung: kein Zugriff auf die SQL Alarmdatenbank       | Gruppe 92 |
|       | Festplatten Speicherplatz (Limite < 200 MB)            |           |
| 9850  | Es sind weniger als 200 MB auf der Harddisk frei)      | Gruppe 92 |
|       | Dongle Überwachung                                     |           |
| 9860  | Achtung, der Lizenzdongle wurde entfernt               | Gruppe 92 |
|       | Automatische Datensicherung Konfigurationsdaten können |           |
| 9865  | nicht gespeichert werden.                              | Gruppe 92 |
|       | Linienüberwachung                                      |           |
| 9900  | Achtung, MobiCall kann keine Anrufe tätigen.           | Gruppe 93 |
|       | Linienüberwachung                                      |           |
| 9901  | Achtung, MobiCall erhält keine Antwort.                | Gruppe 93 |

![](_page_50_Picture_0.jpeg)

|      | Linienüberwachung                                       |           |  |
|------|---------------------------------------------------------|-----------|--|
| 9902 | Achtung, MobiCall kann keine Anrufe erhalten. Gruppe 93 |           |  |
|      | Linienüberwachung                                       |           |  |
| 9903 | Linien sind OK                                          | Gruppe 93 |  |
|      | Anruf-Kollision Warnung                                 |           |  |
| 9909 | Achtung nicht genug Linien frei, ein-/ausgehend         | Gruppe 93 |  |
|      | Überwachung der Schnittstelle 1                         |           |  |
| 9910 | Alarm Im Fall von Verbindungsabbruch zu Schnittstelle 1 | Gruppe 93 |  |

Die Alarme werden durch den Partner oder Endkunden konfiguriert.

![](_page_51_Picture_0.jpeg)

### 17 New Voice Dienste und Prozesse

### 17.1 New Voice Dienste

Die für die Alarmierung benötigten Prozesse werden über die New Voice Dienste "New Voice Tool Service" und "New Voice Applikation Manager" gestartet und überwacht (sichtbar unter nvtservicemon.exe).

Wird ein benötigter Prozess beendet, so wird dieser automatisch neu gestartet. Da der New Voice Dienst entweder mit dem Administratorkonto oder einem diensteigenen Konto angemeldet wird, kann sich der lokale Benutzer abmelden und die Prozesse werden weiterhin ausgeführt.

| Dienst       | Beschreibung                        | Anmeldung    |
|--------------|-------------------------------------|--------------|
| nvtserv      | New Voice Tool Service              | .\NEWVOICE-  |
|              | Prozess Autostart und Überwachung   | MOBICALL     |
| nvmonsvc     | New Voice Monitor Service           | Local System |
|              | Dienst für die Überwachung des      |              |
|              | Hauptdienstes                       |              |
| spnsrvnt     | Sentinel Protection Server          | Local System |
| Sntlkeyssrvr | Verwaltung der Sentinel Dongles die |              |
| sntlsrtsrvr  | am PC angeschlossen sind            |              |
| pg_ctl       | New Voice SQL Service               | .\NEWVOICE-  |
|              |                                     | MOBICALL     |
| NV_Apache    | New Voice Web Services              | Local System |
| NV_RabbitMQ  |                                     |              |
| NV_PHPServ   |                                     |              |

Da ohne New Voice Tool Service keine Applikationen gestartet werden können, wird dieser Dienst durch den zusätzlichen Dienstmonitor nvmonsvc überwacht. Der Zugriff auf den Dienstmonitor erfolgt über das Symbol 📾 im Benachrichtigungsfeld der Taskleiste oder über Autostart im Windows Startmenü.

![](_page_52_Picture_0.jpeg)

| konto<br>sch zwischen Dienst und Des<br>.VNEWVDICE-MOBICALL | ktop zulassen                  |
|-------------------------------------------------------------|--------------------------------|
| conto<br>sch zwischen Dienst und Des                        | ktop zulassen                  |
| Isch zwischen Dienst und Des                                | ktop zulassen                  |
| .VNEWVOICE-MOBICALL                                         | Durchsuchen                    |
| The first state and state and state and state and state     |                                |
| •••••                                                       |                                |
|                                                             |                                |
| Hardwareprofile aktivieren bzv                              | v. deaktivieren:<br>Dienst     |
|                                                             | Aktiviert                      |
| Aktivieren                                                  | Deaktivieren                   |
|                                                             | Hardwareprofile aktivieren bzv |

Nur falls die New Voice Dienste unter dem Administratorkonto gestartet werden:

Bei einer Passwortänderung muss daran gedacht werden, dass das Passwort auch in den Eigenschaften für den Dienst "New Voice Tool Service" angepasst wird.

Sonst wird der Service beim nächsten Systemneustart nicht mehr starten können (fehlende Berechtigung).

Die Eigenschaften werden aufgerufen über: Start  $\rightarrow$  Einstellungen  $\rightarrow$  Systemsteuerung  $\rightarrow$  Verwaltung  $\rightarrow$  Dienste  $\rightarrow$  New Voice Tool Service

![](_page_53_Picture_0.jpeg)

|    | Prozess                   | Parameter   | auf Dienst | warten | Beschreibung        |
|----|---------------------------|-------------|------------|--------|---------------------|
| 1. | nvmover.exe               | E,M, 2 Sek  |            | -      | Für Statistikdaten  |
|    |                           |             |            |        | usw.                |
| 2. | nvawdir.exe               | E,M, 2 Sek  |            | -      | Job Abarbeitung aus |
|    |                           |             |            |        | DB                  |
| 3. | nvamqpdataserver.exe      | E,M, 10 Sek |            | -      | AMQP Data Sever     |
| 4. | nvamqpstatisticserver.exe | E,M, 2 Sek  |            | -      | AMQP Statistic      |
|    |                           |             |            |        | Server              |
| 5. | nvtvoip.exe 1 X nvastart  | E,M,, 2 Sek |            | -      | Telefonieprogramm   |
| 6. | Nvamqpfileserver.exe      | E,M,2 Sek   |            | -      | AMQP File Server    |
| 7. | Nvespa.exe                | E,M,2 Sek   |            | -      | Lichtruf            |
| 8. | New Voice Alarm           | E,M,2 Sek   |            | -      | Programm zur        |
|    | IP Box                    |             |            |        | Überwachung der     |
|    | nvipboxserver.exe         |             |            |        | potentialfreien     |
|    |                           |             |            |        | Kontakte auf dem    |
|    |                           |             |            |        | WAGO-Kontroller     |

### 17.2 New Voice Prozesse und Autostart Parameter

Der Prozess "New Voice Statistik Manager und Festplatten Monitor" wird auch vom Dienst gestartet und überwacht, erscheint aber nicht in der Taskleiste, sondern in der Systemleiste (unten rechts neben der Zeit-Anzeige). Dieses Programm verschiebt und löscht die Statistik-Dateien, startet Tasks und wird für die WatchDog Funktionen verwendet.

### Prozesse, welche für den Alarm-Betrieb nicht gestartet sein müssen:

- New Voice Monitor
- New Voice MobiCall Alarmzentrale
- Alarmkonfigurator
- New Voice Personen-/Gruppeneditor
- New Voice Dial-Programm zum Testen von ein- und ausgehenden Telefonanrufen

![](_page_54_Picture_0.jpeg)

### **18** INSTALLATIONSHINWEISE UND INFORMATIONEN FÜR DEN SYSTEMINTEGRATOR

### 18.1 MobiCall Abmessungen und Anschlüsse

### System

- MobiBBox wird von New Voice vorinstalliert geliefert.
- Das System muss vor Staub, Feuchtigkeit und Vibrationen geschützt sein.
- Der Bildschirm sollte (≥ 17") über eine Mindestauflösung von 1024 x 768 Pixel verfügen.

### Stromversorgung/Netzanschlüsse

Die MobiBBox benötigt Stromsteckdosen, welche über eine USV- Anlage (bauseitige Lieferung) abgesichert sind:

- Serverraum
  1 Steckdose f
  ür die MobiBBox
  1 Steckdose f
  ür den Bildschirm
  (muss nicht zwingend 
  über die USV gef
  ührt werden)
  1 Steckdose Reserve
- Standort WAGO-Kontroller (evtl. im Serverraum): [optional]
   1 Steckdose f
  ür WAGO-Kontroller 1

   (Kontroller werden ohne Netzkabel geliefert)
- Standort Watchdog-Box (evtl. im Serverraum): [optional]
   1 Steckdose f
  ür die Watchdog-Box

### Netzwerkanschluss

 Das System benötigt einen LAN-Anschluss zur Kommunikation mit dem WAGO Kontakt-Kontroller bzw. mit der TK-Anlage

Die Nutzung von Firewall und Antivirus sollte mit New Voice abgesprochen werden.

![](_page_54_Picture_15.jpeg)

![](_page_55_Picture_0.jpeg)

#### **Serieller Anschluss**

• RS232 Schnittstelle zur Fremdsystem Anbindung

#### Diverses

- Bei Fragen wenden Sie sich an Ihren New Voice Ansprechpartner.
- Installationsdokumentationen f
  ür Peripherieger
  äte finden Sie nach der Installation unter <u>D:\nvt\doc</u>

![](_page_56_Picture_0.jpeg)

### **19 MOBICALL – KONTAKTFORMULAR**

MobiCall steht für einen einfachen und klaren Lösungsansatz bei Gewährleistung einer kosteneffektiven Integration in Betriebsablauf und Infrastruktur.

![](_page_56_Figure_3.jpeg)

| Firma:         |  |
|----------------|--|
| PLZ/Ort:       |  |
| Land:          |  |
| Kontaktperson: |  |
| Telefon:       |  |
| E-Mail:        |  |

![](_page_56_Figure_5.jpeg)

Bitte senden Sie dieses Formular an mobicall@newvoice.global